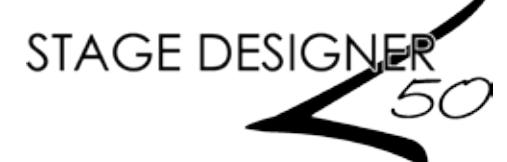

# **Programming Instructions**

Place the Stage Designer 50 on a level surface, or rack-mount it. Setup <sup>1</sup>/<sub>2</sub>

- Plug one end of the external power supply into the product's back panel and the other end into a grounded/protected power outlet.
- 3. Plug in your DMX cable(s) to the lighting fixtures you wish to control as described in their respective manuals. If you are not familiar with the DMX protocol, download the DMX Primer from www.chauvetlighting.com.

Black Out must be turned off at start-up, or there will be no DMX output. To toggle Black Out, press the <BLACKOUT> button. The indicator LED will be on if Black Out is on, or off if Black Out is off.

Record Mode To enable Record mode:

Press and hold <RECORD>. Tap <1>, <5>, <6>, <8>. Release <RECORD>. To exit Record mode:

Press and hold <RECORD>. Tap <REC EXIT>. Release <RECORD>.

Master Reset Enable Record mode. Press and hold <RECORD>. Tap <1>, <3>, <2>, <3>. Release <RECORD>.

#### Enable Record mode. Ensure both MASTER faders are at maximum positions, and the FADE Create a Scene 1. and SPEED faders are set to instant.

- 2 Press **<PAGE>** to select the page to which the scene will be saved: 1, 2, 3, or 4.
- 3 Press <MODE SELECT> until the indicator LED for 1-24 A (green) lights up.
- 4. Compose the first step (Step 000) for the scene by moving the faders to the desired positions. Press <RECORD> to save the step to temporary memory.
- 5. Repeat step 4 as necessary, up to Step 999 for one scene.
- 6 Press and hold <RECORD>, and tap a flash button (<13 / 37> - <24 / 48>) to save the scene to that fader for playback. To insert into a previously recorded scene, see Insert a Step or Steps.

Clear Unsaved Steps Press and hold <RECORD>. Tap <REC CLR>. Release <RECORD>.

#### Edit Mode To enable Edit mode:

2

- 1. Enable Record mode.
  - 2. Press **<MODE SELECT>** until the indicator LED (red) for **Chase < >** Scene lights up.
  - 3. Press <PAGE> to select the page to which the desired scene is saved.
- 4 Press and hold **<EDIT>**. Tap the flash button (**<13** / **37>** – **<24** / **48>**) of the desired scene.
- 5. Release <EDIT>. The selected scene LED will light up.
- To exit Edit mode:

Press and hold <RECORD>. Tap <REC EXIT>. Release <RECORD>.

Delete a Scene In Edit mode, press < DELETE> three times.

Delete a Step or Steps In Edit mode, press *<STEP*> to cycle through to the desired step. Press *<DELETE>* once.

- Insert a Step or Steps In Edit mode, press < STEP> to select the step you wish to be after the inserted step(s). Press < INSERT>.
  - 1.
- Modify a Step or Steps
- In Edit mode, press <STEP> to cycle through to the desired step.
  - Press and hold either:
    - <DOWN> to lower a value.
    - <UP> to raise a value.
- 3 Press the flash button (<1/36> - <24/48>) of the channel you wish to edit. Tap to change the value by 1 at a time. Hold to cause the value to rise or fall smoothly.

NOTE: Moving the channel faders in Edit mode has no effect on the recorded scene. The changes will not be saved.

# Playback Instructions

EN

| Playing a<br>Scene   | <ul> <li>To select a scene for playback:</li> <li>Press <mode select=""> until the indicator LED (red) for Chase &lt; ► Scene lights up.</mode></li> <li>Press <page> to select the page to which the desired scene is saved.</page></li> <li>Push the MASTER fader B to its maximum position (fully down).</li> <li>Set the SPEED and FADE faders to the desired positions</li> <li>Move the desired scene's fader to maximum.</li> <li>Adjust the total output level of the scene by moving the scene's fader.</li> <li>Adjust the total output of all scenes with the MASTER fader B.</li> </ul>                                                                                                    |
|----------------------|----------------------------------------------------------------------------------------------------|
| Manual Control       | <ul> <li>MASTER fader B controls the total output of the currently selected scene.</li> <li>MASTER fader A controls the output of the physical faders 1 / 25 – 12 / 36.</li> <li>For manual control during the playback of a scene: <ol> <li>Move MASTER fader A to the desired total output level.</li> <li>Move faders 1 / 25 – 12 / 36 to desired positions.</li> </ol> </li> <li>NOTE: Faders will only override the recorded scene while new positions are higher than recorded positions.</li> </ul>                                                                                                    |
| Audio Triggering     | <ol> <li>To enable audio triggering:</li> <li>Press <audio>. The indicator LED above it will light.</audio></li> <li>Use the AUDIO LEVEL fader to adjust the sensitivity.</li> <li>To disable audio triggering:<br/>Press <audio> again. The indicator LED above it will turn off.</audio></li> <li>NOTE: Speed controls will not work if Audio Triggering is enabled.</li> </ol>                                                                                                    |
| Show Mode            | <ol> <li>To trigger steps manually during playback:</li> <li>Move the SPEED fader to its lowest position, labelled SHOW MODE. The display will read SPEED 29m07s12.</li> <li>Tap <step> to trigger the next step.</step></li> <li>NOTE: Show mode will only work with the SPEED fader at its lowest position. Any higher, and the <step> button will have no effect.</step></li> </ol>                                                                                                    |
| Beat Mode            | <ol> <li>To record a beat with the SPEED fader during playback:</li> <li>Press <park> until the LED (yellow) indicating Mix Chase is lit.</park></li> <li>Move the SPEED fader to the desired position.</li> <li>Press and hold <rec speed="">. Tap the flash button (&lt;13 / 37&gt; - &lt;24 / 48&gt;) of the desired scene.</rec></li> <li>To disable a beat recorded this way, and return control to the SPEED fader:         <ul> <li>Press <park> until the LED (yellow) indicating Mix Chase is lit.</park></li> <li>Move the SPEED fader to its lowest position (SHOW MODE).</li> <li>Press and hold <rec speed="">. Tap the flash button of the desired scene.</rec></li> <li>To crecord a beat with the Tap Sync feature during playback:             <li>Press <tap sync="">. Wait the desired time and press it again to set the beat.</tap></li> <li>Repeat as necessary</li> <li>To disable Tap Sync, move the SPEED fader.</li> </li></ul> </li> </ol> |
| Speed Modes          | The <b>SPEED</b> fader has two modes, 5 min and 10 min. To switch between them:<br>Press and hold <b><record></record></b> . Press <b>&lt;5&gt;</b> or <b>&lt;10&gt;</b> three times. Release <b><record></record></b> .<br>The LED will indicate the current mode.                                                                                                    |
| Single Chase<br>Mode | <ol> <li>To operate in Single Chase mode (one scene, then the other) mode:</li> <li>Press <park> until the LED (red) indicating Single Chase is lit.</park></li> <li>Bring the fader or faders for the scene(s) you wish to cycle to the desired output level(s). The Stage Designer 50 will cycle through them in order.</li> <li>NOTE: Recorded beats/speeds will not work in this mode.</li> </ol>                                                                                                    |
| Mix Chase<br>Mode    | <ol> <li>To layer scenes together, do the following:</li> <li>Press <park> until the LED (yellow) indicating Mix Chase is lit.</park></li> <li>Bring the fader or faders for the scene(s) you wish to play back simultaneously up to the desired</li> </ol>                                                                                                    |

output level(s). Adjust the output of each scene as necessary. NOTE: Manual cross-fading of scenes and recorded beats/speeds will only work in this mode.

#### Customization

Auxiliary There are 3 functions the auxiliary controls can serve:

- **FUNC 01**: Disables the auxiliary knob and flash button.
- **Controls** 2. **FUNC 02**: The auxiliary knob and flash button functions exactly as the original fader and flash button did.
  - FUNC 03: The auxiliary knob sets the output value of the auxiliary flash button. (Example: Set the knob to 255, and the channel will output 255 when the flash button is pressed.)

To assign a channel and function to an Aux knob and flash button:

- 1. Press and hold <RECORD>.
- 2. For:
  - Aux 1: Tap <7> three times.
    - Aux 2: Tap <8> three times.
- 3. Release **<RECORD>**, then press and hold it again.
- 4. Tap one of the following flash buttons:
  - 1 for FUNC 01.
    - 2 for FUNC 02.
    - 3 for FUNC 03.
- 5. Release **<RECORD>**, then tap the flash button (**<1** / **36> <24** / **48>**) of the channel you wish to assign.

Press and <RECORD>. Tap <REC EXIT>. Release <RECORD>.

**FUNC 02**: the original fader and flash button for the assigned channel will not function.

FUNC 03: the original fader and flash button will still function, but the highest value between them and the auxiliary will take precedent.

#### Page Selection

The Stage Designer 50 has 24 faders, but 48 channels of DMX output. This works because the channel outputs are split between two "Pages": Page A and Page B. Page A sets the faders as channels 1–24. Page B sets the faders as channels 25–48. At startup, the product will be set to the page that was set when it was powered down. The LCD display will show which page is currently set.

To toggle between Page A and Page B:

Press and hold <RECORD>. Press <PAGE A\_B>. Release <RECORD>.

# EN

|                      | Other Functions                                                                                                    |
|----------------------|----------------------------------------------------------------------------------------------------|
| Black Out            | Black Out stops all DMX output from the controller. Functions will still work during Black Out, but there will be no DMX output. To toggle Black Out:<br>Press <b><blackout></blackout></b> .                                                                                                    |
|                      | The indicator LED (yellow) for Black Out will be lit if Black Out is active.                                                                                                    |
| Dark                 | At any time, pressing <b><dark></dark></b> will temporarily black out the controller. Releasing <b><dark></dark></b> will restore DMX output. Scenes playing back will continue while <b><dark></dark></b> .                                                                                                    |
| Hold                 | While a scene is playing back, press and hold <b><hold></hold></b> to freeze DMX output to its current state.<br>Although DMX output will freeze, the scene will continue. Release <b><hold></hold></b> to unfreeze.<br>Releasing <b><hold></hold></b> will cause the output to jump to the step currently being processed.                                                                                                    |
| Blind and<br>Home    | Pressing <b><blind></blind></b> and a channel's flash button at the same time will black out that channel.<br>Pressing <b><home></home></b> and a blinded channel's flash button at the same time will restore its function.                                                                                                    |
| Reverse<br>Functions | <ul> <li>There are four reverse functions available to the Stage Designer 50:</li> <li>Beat Reverse: pressing <beat rev=""> will reverse the playback of all scenes that have a beat recorded. This is effective even in Single Chase mode.</beat></li> <li>Chase Reverse: pressing <chase rev=""> will reverse the playback of all scenes that do not have a beat recorded.</chase></li> <li>Reverse One: pressing <rev one=""> will reverse the playback of selected scenes.</rev></li> <li>All Reverse: pressing <all rev=""> will reverse the playback of all scenes.</all></li> </ul> |
| % or 255             | The Stage Designer 50 can display fader and auxiliary states as DMX values or as a percentage out of 100. To toggle the number system:<br>Press and hold <b><record></record></b> . Press <b>&lt;% or 255</b> >. Release <b><record></record></b> .                                                                                                    |
| Add Kill             | Pressing <b><add kill=""></add></b> during playback will toggle Add Kill mode, which will be shown by the indicator LED being lit.<br>In Add Kill mode, pressing a flash button ( <b>&lt;1 / 36&gt; - &lt;24 / 48&gt;</b> ) will bring that channel to full output and black out all other channels. The scene will continue to play back in the background, but only the selected channel will output.<br>Releasing the flash button will cause the output to jump to the step currently being processed                                                                                  |
| Full On              | Pressing <b><full on=""></full></b> will cause all 48 DMX channels to output 100%.<br>Releasing <b><full on=""></full></b> will restore normal function. If a scene is playing back when<br><b><full on=""></full></b> is released, the output will jump to the step currently being processed.                                                                                                    |

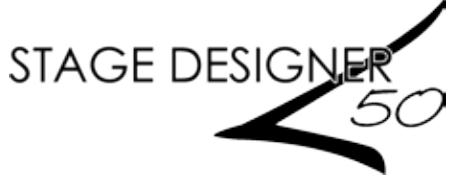

ES

#### Instrucciones de programación

| Instalación                | <ol> <li>Coloque el Stage Designer 50 sobre una superficie plana o móntelo en rack.</li> <li>Encluífo un artermo de la fuerte de alimentación arterno en el panel parterior del</li> </ol>              |
|----------------------------|----------------------------------------------------------------------------------------------------|
|                            | <ol> <li>Enclute un extremo de la fuente de animentación externa en el panel posterior del<br/>producto y el otro extremo en una toma de corriente con protección/toma de tierra</li> </ol>             |
|                            | <ol> <li>Enchufe su(s) cable(s) DMX en los aparatos de iluminación que desee controlar como se<br/>indicue en los correspondientes manueles Si no está familiarizado con el protocolo DMX</li> </ol>    |
|                            | descargue el Manual DMX de www.chauvetlighting.com.                                                                                                    |
|                            | El blackout (oscuridad total) se debe desactivar al inicio; si no, no habrá salida DMX. Para conmutar el                                                                                                |
| $\mathbf{U}$               | blackout, pulse el botón <b><blackout></blackout></b> . El indicador LED estará encendido si el blackout está                                                                                           |
| <u> </u>                   | activado, y apagado si el blackout está desactivado.                                                                                                    |
| Modo                       | Para activar el modo Grabacion:     Pulse y mantenga pulsado <b>PECORD</b> Toque <b>1 5 6 8</b> Suelte <b>PECORD</b>                                                                                    |
| Grabación                  | <ol> <li>Para salir del modo Grabación:</li> </ol>                                                                                                    |
|                            | Pulse y mantenga pulsado <b><record< b="">&gt;. Toque <b><rec exit=""></rec></b>. Suelte <b><record></record></b>.</record<></b>                                                                        |
| Reinicio maestro           | <ol> <li>Active el modo Grabación. Pulse y mantenga pulsado <record>.</record></li> <li>Toque &lt;1&gt;, &lt;3&gt;, &lt;2&gt;, &lt;3&gt;. Suelte <record>.</record></li> </ol>                          |
| Crear una escena           | 1. Active el modo Grabación. Coloque ambos deslizadores <b>MASTER</b> en su posición máxima y los deslizadores de <b>FADE</b> y <b>VELOCIDAD</b> se configuran al instante.                             |
|                            | 2. Pulse <b><page></page></b> para seleccionar la página en la que se va a guardar la escena: 1, 2, 3 o 4                                                                                               |
|                            | 3. Pulse < <b>MODE SELECT</b> > hasta que se encienda el indicador LED para 1-24 A (verde).                                                                                                    |
|                            | <ol> <li>Componga el primer paso (l'aso 000) para la escena moviendo los desilzadores nasta la posición<br/>deseada. Pulse </li> <li>RECORD&gt; para guardar el paso en la memoria temporal.</li> </ol> |
|                            | <ol> <li>Repita el paso 4 las veces necesarias, hasta el Paso 999 para una escena.</li> </ol>                                                                                                    |
|                            | 6. Pulse y mantenga pulsado <b><record></record></b> , y toque un botón de flash ( <b>&lt;13/37&gt;- &lt;24/48&gt;</b> ) para                                                                           |
|                            | guardar la escena a ese deslizador para su reproducción. Para insertarlo en una escena                                                                                                    |
|                            | previamente guardada, vea <u>Insertar un paso o pasos</u> .                                                                                                    |
| Eliminar pasos sin guardar | Pulse y mantenga pulsado <record>. Toque <rec clr="">. Suelte <record>.</record></rec></record>                                                                                                    |
| Modo Edición               | Para activar el modo Edición:                                                                                                    |
|                            | <ol> <li>Active el modo Grabacion.</li> <li>Pulse <b>MODE SELECT</b>&gt; hasta que se encienda el indicador LED (roio) para</li> </ol>                                                                  |
|                            | 2. I unse <\\\ODE_SELECT> nassa que se encienda el indicador EED (1050) para<br>Chase ◀▶ Scene.                                                                                                    |
|                            | <ol> <li>Pulse <page> para seleccionar la página en la que guardar la escena deseada.</page></li> </ol>                                                                                                 |
|                            | 4. Pulse y mantenga pulsado < <b>EDIT</b> >. Toque los botones de flash (< <b>13</b> / <b>37</b> > - < <b>24</b> / <b>48</b> >) de la                                                                   |
|                            | escena deseada.                                                                                                    |
|                            | 5. Suelte <b><edit></edit></b> . El LED de la escena seleccionada se encenderá.                                                                                                    |
|                            | Pulse v mantenga pulsado < <b>RECORD</b> >, Toque < <b>REC EXIT&gt;</b> , Suelte < <b>RECORD</b> >.                                                                                                    |
| Borrar una escena          | En modo Edición, pulse <b><delete></delete></b> tres veces.                                                                                                    |
| Borrar un paso o pasos     | En modo Edición, pulse <b><step></step></b> para recorrer en ciclo el paso deseado. Pulse <b><delete></delete></b> <i>una vez.</i>                                                                      |
| Insertar un paso o         | En modo Edición nulse <b>«STEP»</b> para seleccionar el paso que desee poper <i>después</i> el paso o pasos                                                                                             |
| nasos                      | insertado(s). Pulse <b><insert< b="">&gt;.</insert<></b>                                                                                                    |
| Modificar un naso o        | 1 En modo Edición pulse <b>STEP</b> > para recorrer en ciclo el paso deseado                                                                                                    |
|                            | <ol> <li>Pulse y mantenga pulsado:</li> </ol>                                                                                                    |
| pasus                      | • <down> para disminuir un valor.</down>                                                                                                    |
|                            | <ul> <li><up> para aumentar un valor.</up></li> </ul>                                                                                                    |
|                            | 3. Pulse el botón de flash ( $<1/36> - <24/48>$ ) del canal que desee editar. Toque para cambiar                                                                                                    |
|                            | el valor en pasos de 1 cada vez. Mantenga pulsado para que el valor aumenta o disminuya de forma continua                                                                                               |
|                            | <b>NOTA:</b> mover los deslizadores de canal en modo Edición no tiene efecto sobre la escena                                                                                                    |
|                            | grabada. Los cambios no se guardarán.                                                                                                    |

# Instrucciones de reproducción

| <ul> <li>I. Puise &lt; MODE SELECI&gt; hasta que se encienta el indicador LED (rejo) para Chas </li> <li>Chas </li> <li>Seranje el desizador MASTER B a la posición máxima (hacia abiojo del todo).</li> <li>Coloque los desizadores de SPEED y FADE en las posiciones deseada.</li> <li>Empie el desizador da STER B a la posición máxima (hacia abiojo del todo).</li> <li>Ajuste el nivel total de emisión de todas necesana moviendo el desizador da ASTER B.</li> <li>Control Manual</li> <li>El desizador MASTER R controla la emisión total de la secena seccionada actualmente.</li> <li>El desizador MASTER R controla la emisión de la deseada al múxima (hacia abiojo del todo).</li> <li>Nueva los desizadores 12.73 de la posición que desec.</li> <li>Mueva el desizadores tendrán prioridad sobre la escena seccionada actualmente.</li> <li>El desizador MASTER A controla la emisión total de la escena seleccionada actualmente.</li> <li>El desizador MASTER A controla la emisión de la descena seleccionada actualmente.</li> <li>Mueva los desizadores 12.73 de la posición que desec.</li> <li>Mueva los desizadores tendrán prioridad sobre la escena grabada solo mientras las nuevas posiciones sean más a latas que las posiciones grabadas.</li> <li>Activación de Para habilitar la activación de audio:</li> <li>Para babilitar la activación de audio:</li> <li>Para deshabilitar la activación de audio:</li> <li>Mueva el desizador de SPEED hasta la posición más baja, llamada SHOW MODE. En la pantalla se lecti SPEED 2007/31.</li> <li>Toque «STEP» para activar el siguiente paso.</li> <li>NOTA: el modo Show solo funccionará con el desizador de SPEED ana posición más baja.</li> <li>Se stá más alto, el bosto «SPEED hasta la posición más baja.</li> <li>Se stá más alto, el bosto «SPEED hasta la posición más baja.</li> <li>Se stá más alto, el bosto «SPEED hasta la posición más baja.</li> <li>Pase «PAREN-bastas que enciendal eLEO (anamillo) que indica Mix Chase.</li></ul>                                                                                                    | Reproducir     | Para seleccionar una escena para reproducción:                                                                                                    |
|----------------------------------------------------------------------------------------------------|----------------|----------------------------------------------------------------------------------------------------|
| <ul> <li>Chike CPACE&gt; para seleccionar la página en la que guardar la escena deseada.</li> <li>Protes CPACE&gt; para seleccionar la página en la que guardar la escena deseada.</li> <li>Empoje el desizador MASTER B a la posición máxima (hacia abajo del todo).</li> <li>Coloque tos desizadores de SPEED y FADE en las posiciones deseadas.</li> <li>Mueva el desizizadores de SPEED FADE en las posiciones deseada.</li> <li>Mueva el desizizadores de SPEED A controla la emisión de toda la escena moviendo el desizador MASTER B.</li> <li>El desizador MASTER A controla la emisión de toda en secena moviendo el desizador MASTER B.</li> <li>Mueva el desizizador MASTER A controla la emisión de toda el ascena moviendo el desizador MASTER B.</li> <li>Mueva el desizizador MASTER A hasta el nivel de emisión total que desee.</li> <li>Mueva el desizizador MASTER A hasta el nivel de emisión total que desee.</li> <li>Mueva el desizizador MASTER A hasta el nivel de emisión total que desee.</li> <li>Mueva el desizizador MASTER A hasta el nivel de emisión total que desee.</li> <li>NOTA: los desizizadores tendrán prioridida sobre la escena grabada solo mientras las nuevas posiciones sea más altas que las posiciones grabadas.</li> <li>Activación de En abaitirar la activación de audio:</li> <li>Para hastilitar la activación de matio:</li> <li>Para desibilitar la activación de matio:</li> <li>Para desibilitar la activación de SPEED basta la posición más bagia. Ilamada SHOW MODE. En la pantalla se terá SPEED 2000 Seconderio en el desizador de SPEED en la posición más baja.</li> <li>Nota: el modo Show SPEED 2000 Seconderio en el desizador de SPEED en la posición más baja.</li> <li>Nota: el desizador de SPEED hasta la posición deseada.</li> <li>Nota: el desizador de SPEED hasta la posición deseada.</li> <li>Para estabaltirar an timo con el desizador de SPEED en la posición más baja.</li> <li>Se stá más alto, el botón <step. efecto.<="" li="" no="" tendrá=""> <li>Mueva el</li></step.></li></ul>                                                                                                    |                | 1. Pulse < <b>MODE SELECI&gt;</b> hasta que se encienda el indicador LED (rojo) para                                                                                                    |
| <ul> <li>Empuje el destizador MASTER B a la posición máxima (hacia abajo del todo).</li> <li>Coloque los desizadores de SPEED y FADE en las posiciones deseadas</li> <li>Mueva el destizador de la escena a móviendo el destizador de la escena.<br/>Ajuste el nivel total de emisión de la costa sa escena as moviendo el destizador MASTER B.</li> <li>Control Manual</li> <li>El desizador MASTER A controla la emisión total de la escena seleccionada actualmente.<br/>El desizador MASTER A controla la emisión total de la escena seleccionada actualmente.</li> <li>Mueva el desizador MASTER A controla la emisión de los desizadores físicos 1/25 - 12/36.<br/>Para control manual durante la reproducción de una escena:</li> <li>Mueva los desizadores 1/25 - 12/36 a la posición gue desee.</li> <li>Mueva los desizadores tendrán prioridad sobre la escena grabada solo mientras las nuevas<br/>posiciones sean más alltas que las posiciones grabadas.</li> <li>Para habilitar la activación de audio:</li> <li>Palas e AUDIO&gt;. Se encenderi el indicador LED sobre el botón.</li> <li>Utilice el desizador AUDIO LEVEL para ajustar la sensibilidad.<br/>Para deshabilitar la activación de audio:</li> <li>Not A: los controles de velocidad no funcionarán si está habilitada la activación de audio.</li> <li>Modo Show</li> <li>Pana estivar los pasos manualmente durante la reproducción.</li> <li>Mueva el desizador de SPEED basta la posición más baja, llamada SHOW MODE. En la<br/>panalla se lecis SPEED 20mortal.</li> <li>Togue eSTEP&gt; para activar el siguiente paso.</li> <li>NOTA: los controles de Velocidad no funcionarán si está habilitad la activación más baja.<br/>Si está más alto, el botón STEP&gt; no tendrá cfecto.</li> <li>Modoo Show</li> <li>Palas e/AUDE&gt; hot encinada el ED (amarillo) que indica Mix Chase.</li> <li>Mueva el desizador de SPEED a la posición más baja. (c13 / 37 -<br/>c24/48&gt;:) de la escena deseada.</li> <li>Pales e/ANES&gt; hasta que se encienda el LED (amarillo) que indica Mix Chase.</li></ul>                                                                                                    | ulla escella   | <ul> <li>2 Pulse <pace> para seleccionar la página en la que guardar la escena deseada</pace></li> </ul>                                                                                  |
| <ul> <li>4. Coloque los desizadors de SPEED y PADE en las posiciones deseadas.</li> <li>5. Mueva el desizador de la escena deseada al máximo.</li> <li>6. Ajuste el nivel total de emisión de la escena moviendo el desizador de la escena electrona de la máximo.</li> <li>6. Ajuste el nivel total de emisión de la escena smoviendo el desizador MASTER B.</li> <li>Control Manual</li> <li>El desizador MASTER Se controla la emisión total de la escena escencionada actualmente.</li> <li>El desizador MASTER A controla la emisión total de la escena grebacionada actualmente.</li> <li>El desizador MASTER A controla la emisión total de la escena grebacionada actualmente.</li> <li>Nueva el deslizador MASTER A hasta el nivel de emisión total que desee.</li> <li>2. Mueva los desizadores tendrán prioridad sobre la escena grabula solo mientras las nuevas posiciones sea más altas que las posiciones grabadas.</li> <li>Activación de</li> <li>Patis e-AUDIO&gt;. Se encenderá el indicador LED sobre el botón.</li> <li>2. Utilice el desizador AUDIO LEVEL para ajustar la sensibilidad.</li> <li>Para edshabilitar la activación de audio:</li> <li>Pate scAUDIO&gt; de nuevo. El indicador LED sobre el botón se apagará.</li> <li>NOTA: los controles de velocidad no funcionarán si está habilitada la activación de audio.</li> <li>Para activar los pasos manualmente durante la reproducción.</li> <li>Notra: el modo Show Para activar los guos manualmente durante la reproducción.</li> <li>Pulse </li> <li>Pulse </li> <li>Pulse </li> <li>Pulse (SPEED 20007612).</li> <li>Pulse quartar si aguiente paso.</li> <li>NOTA: el modo Show solo funcionará con el desizador de SPEED en la posición más baja.</li> <li>Si está más alto, el botón setter SPEED basta la posición más baja.</li> <li>Si está más alto, el botón setter SPEED a la posición más baja.</li> <li>Pulse </li> <li>Pulse </li> <li>Pulse </li> <li>Pulse </li> <li>Pulse </li> <li>Pulse <th></th><th><ol> <li>Empuje el deslizador MASTER B a la posición máxima (hacia abajo del todo).</li> </ol></th></li></ul>                                                                                                    |                | <ol> <li>Empuje el deslizador MASTER B a la posición máxima (hacia abajo del todo).</li> </ol>                                                                                            |
| <ul> <li>Mueva el desizador de la escena deseada al máximo.</li> <li>Ajuste el nivel total de emisión de la escena moviendo el desizador de la escena.<br/>Ajuste el nivel total de emisión de la desiza moviendo el desizador MASTER B.</li> <li>Control Manual<br/>El desizador MASTER A controla la emisión de los desizadores fácicos l/ 25 – 12/36.<br/>Para control manual durante la reproducción de una escena:         <ul> <li>Mueva el desizador MASTER A hasta di ruito de emisión total que desee.</li> <li>Mueva el desizador MASTER A hasta di ruito de camisón total que desee.</li> <li>Mueva los desizadores 1 / 25 – 12 / 36 a la posición que desee.</li> </ul> </li> <li>Mueva los desizadores 1 / 25 – 12 / 36 a la posición que desee.</li> <li>Motra el desizador AUDIO LEVEL para ajustar la sensibilidad.</li> <li>Para habilitar la activación de audio:         <ul> <li>Pulse </li> <li>Utilice el desizador do ElDO. Se encenderi el indicador LED sobre el botón.</li> <li>Utilice el desizador de SPEED basta la posición más baja, llamada SHOW MODE. En la paratillar a la crivación de audio:             <ul> <li>Mueva le desizador de SPEED 29m07s12.</li> <li>Toque STEP para activar el siguente paso.</li> <li>NOTA: el modo Show solo funcionarán si está habilitada la activación más baja. Si está más alto, el botón <seed de="" li="" para="" paso.<="" siguente="" tocinar=""> <li>NOTA: el modo Show solo funcionará con el desizador de SPEED en la posición más baja.</li> <li>Palse </li> <li>Palse </li> <li>Palse eque y mantenga pulsado &lt;&amp; REC SPEED. Toque los botones de flash (&lt;13 / 37 &gt; - </li> <li>Palse </li> <li>Palse </li> <li>Palse </li> <li>Palse </li> <li>Palse </li> <li>Palse </li> <li>Palse </li> <li>Palse </li> <li>Palse </li> <li>Palse </li></seed></li></ul></li></ul></li></ul>                                                                                                    |                | 4. Coloque los deslizadores de SPEED y FADE en las posiciones deseadas.                                                                                                    |
| <ul> <li>Ajuste el nivel total de emisión de la escena moviendo el desizador de la secena.<br/>Ajuste el nivel total de emisión total a la emisión total de la escena seleccionada actualmente.<br/>El desizador MASTER B controla la emisión total de la escena seleccionada actualmente.<br/>El desizador MASTER A controla la emisión total de la escena seleccionada actualmente.</li> <li>Howa los desizadors 1/25 – 12/36 la posición que desce.<br/>NOTA: los desizadors total durante la reproducción de una escena:<br/>1. Mueva los desizadors 1/25 – 12/36 la posición que desce.<br/>NOTA: los desizadors total durante la reproducción de una escena:<br/>1. Mueva los desizadors 1/25 – 12/36 la posición que desce.<br/>NOTA: los desizadors total durante la reproducción de unacion<br/>posiciones sean más altas que las posiciones grabadas.</li> <li>Activación de<br/>1. Pulse &lt;-AUDIO&gt;. Se encenderá el indicador LED sobre el botón.</li> <li>Audio 2. Utilice el desizador AUDIO LEVEL para ajustar la sensibilidad.<br/>Para deshabilitar la activación de audio:<br/>Pulse &lt;-AUDIO&gt; de neuvo. El Indicador LED sobre el botón.</li> <li>NOTA: los controles de velocidad no funcionarán si está habilitada la activación de audio.</li> <li>Modo Show<br/>Para activar los pasos manualmente durante la reproducción:<br/>NotrA: el modo Show solo funcionará con el deslizador de SPEED hasta la posición más baja, llamada SHOW MODE. En la<br/>pantalla se lecri SPEED 20m07s12.</li> <li>Toque <step> para activar los pasos manuelmente desuda.</step></li> <li>Pulse &lt;-QLINC&gt; para activar los desada.</li> <li>Pulse &lt;-QLINC&gt; para activar los de secena desada.</li> <li>Pulse &lt;-QLINC&gt; hasta que se encienda el LED (amarillo) que indica Mix Chase.</li> <li>Modo Rittmo<br/>Para deshabilitar un ritmo grabado de esta forma y devolver el control al desizador de SPEED.</li> <li>Pulse &lt;-QARK&gt; hasta que se encienda el LED (amarillo) que indica Mix Chase.</li> <li>Mueva el desizador de SPEED hasta la posición más baja (MODO SHOW).</li> <li>Pulse &lt;-QARK&gt; hasta que se encienda el LED (amarill</li></ul>                                                                                                    |                | 5. Mueva el deslizador de la escena deseada al máximo.                                                                                                    |
| Ajuste el nivel total de emisión de todas las escenas moviendo el desizador MASTER B.<br>Control Manual<br>H desizador MASTER A controla la emisión de los desizadores físicos 1 / 25 – 12 / 36.<br>Para control manual durante la reproducción de una escena:<br>Mueva el desizador MASTER A hasta el nivel de emisión total que desee.<br>2. Mueva los desizadores 1 / 25 – 12 / 36 a la posición que desee.<br>NOTA: los desizadores tendrán prioridida sobre la escena grabada solo mientras las nuevas<br>posiciones sean más altas que las posiciones grabadas.<br>Activación de<br>Para habiliar la activación de audio:<br>Para control MODO-S ce necenderá el indicador LED sobre el botón.<br>audio:<br>Pulse <aldios-s apagarí.<br="" botón="" el="" en="" encenderá="" indicador="" led="" se="" sobre="">NOTA: los desizador AUDIO LE VEL para ajustar la sensibilidad.<br/>Para deshabilitar la activación de audio:<br/>Pulse <aldios-s apagarí.<br="" botón="" el="" en="" indicador="" led="" se="" sobre="" uevo.="">NOTA: los controles de velocidad no funcionarán si está habiliatad la activación de audio.<br/>Modo Show Para activar los pasos manualmente durante la reproducción:<br/>1. Mueva el desizador de SPEED basta la posición más baja, llamada SHOW MODE. En la<br/>pantala se leo toón S-TEP&gt; para activar el siguiente paso.<br/>NOTA: el modo Show solo funcionarán efecto.<br/>Modo Ritmo<br/>Para grabar un ritmo con el deslizador de SPEED durante la reproducción.<br/>1. Pulse <arks- (amarillo)="" chase.<br="" el="" encienda="" hasta="" indica="" led="" mix="" que="" se="">2. Mueva el deslizador de SPEED hos todrá deseada.<br/>3. Pulse y mantenga pulsado <rec (<13="" 37="" botones="" de="" flash="" los="" speed.="" toque=""> –<br/>(24 / 48): b la escona deseada.<br/>Para deshabilitar un ritmo con la función Tag Sync durante la reproducción.<br/>1. Pulse <arks- (amarillo)="" chase.<br="" el="" encienda="" hasta="" indica="" led="" mix="" que="" se="">2. Mueva el desizador de SPEED a la posición más baja (MODO SHOW).<br/>3. Pulse y mantenga pulsado <rec (<13="" 37="" botones="" de="" flash="" los="" speed.="" toque=""> –<br/>(24 / 48): b la escona deseada.<br/>3. Pulse y mantenga pulsado <rec speed.<br="">4. Pulse <arks- (amarillo)="" el="" encienda="" hasta="" indica<="" led="" que="" se="" th=""><th></th><th><ol><li>Ajuste el nivel total de emisión de la escena moviendo el deslizador de la escena.</li></ol></th></arks-></rec></rec></arks-></rec></arks-></aldios-s></aldios-s> |                | <ol><li>Ajuste el nivel total de emisión de la escena moviendo el deslizador de la escena.</li></ol>                                                                                      |
| <ul> <li>Control Manual El desizador MASTER &amp; control la emisión total de la escena seleccionada actualmente. El desizador MASTER A control la emisión de los desizadores fisicos 1/25 - 12/36. Para control manual durante la reproducción de una escena:         <ol> <li>Mueva los desizadores 1/25 - 12/36 a la posición que desce.</li> <li>Mueva los desizadores 1/25 - 12/36 a la posición que desce.</li> </ol> </li> <li>Mueva los desizadores 1/25 - 12/36 a la posición que desce.</li> <li>Mueva los desizadores 1/25 - 12/36 a la posición que desce.</li> <li>Mueva los desizadores 1/25 - 12/36 a la posición que desce.</li> </ul> <li>Activación de adico:         <ul> <li>Parla habilitar la activación de audio:</li> <li>Pulse &lt; ALDIO&gt;. Se encenderi el indicador LED sobre el botón.</li> </ul> </li> <li>Audio 2. Utilico el desizador ALDIO LEVEL para aguistar la sensibilidad.</li> <li>Para deshabilitar la activación de audio:         <ul> <li>Pulse &lt; ALDIO&gt;. Se encenderi el indicador LED sobre el botón.</li> <li>NOTA: los controles de velocidad no funcionarán si está habilitada la activación de audio.</li> </ul> </li> <li>Modo Show</li> <li>Para activar los pasos manualmente durante la reproducción:         <ul> <li>Mueva los Elizador de SPEED basta la posición más baja, llamada SHOW MODE. En la pantalla se lecrá SPEED para activar el siguiente paso.</li> <li>NOTA: el modo Show solo funcionará con el deslizador de SPEED en la posición más baja.</li> <li>Si está más alto, el botón STEP. Do tendrá efecto.</li> </ul> </li> <li>Mueva el deslizador de SPEED durante la reproducción.         <ul> <li>Palse </li> <li>Palse </li> <li>Palse </li> <li>Palse </li> <li>Para </li> <li>Palse </li> <li>Para </li> <li>Palse </li> <li>Palse</li></ul></li>                                                                                                    |                | Ajuste el nivel total de emisión de todas las escenas moviendo el deslizador MASTER B.                                                                                                    |
| <ul> <li>In desizador MASTERA controla la emission de los desizadores fuscos 1/25 - 12/36.</li> <li>Para control manual durante la reproducción de una escena:         <ol> <li>Mueva el desizadores 1/25 - 12/36 a la posición que desce.</li> <li>Mueva el desizadores tendrán prioridad sobre la escena grabada solo mientras las nuevas posiciones sean más altas que las posiciones grabadas.</li> </ol> </li> <li>Activación de Pana habilitar la activación de audio:         <ol> <li>Pulse &lt; ALDIO&gt;. Se encenderá el indicador LED sobre el botón.</li> <li>Autava o desizadores 1/20 para agustar la sensibilidad.</li> <li>Para estivación de audio:             <ol> <li>Pulse &lt; ALDIO&gt;. EVEL para ajustar la sensibilidad.</li> <li>Para estivación de audio:                 <ol> <li>Pulse &lt; ALDIO&gt;. EVEL para ajustar la sensibilidad.</li> <li>Para estivación de audio:</li></ol></li></ol></li></ol></li></ul>                                                                                                    | Control Manual | El deslizador <b>MASTER B</b> controla la emisión total de la escena seleccionada actualmente.                                                                                            |
| <ul> <li>I. Mueva le desizador MASTER A hasta el nivel de emisión total que desee.</li> <li>Mueva los desizadores 1/25 - 12/36 a la posición que desee.</li> <li>NOTA: los desizadores 11/25 - 12/36 a la posición que desee.</li> <li>NOTA: los desizadores tentrin prioridad sobre la escena grabada solo mientras las nuevas posiciones sean más altas que las posiciones grabadas.</li> <li>Activación de audio:         <ul> <li>Pulse s/20100&gt;.5 en cencenderá el indicador LED sobre el botón.</li> <li>20100&gt;.5 en cencenderá el indicador LED sobre el botón se apagarí.</li> <li>NOTA: los desizadora ALDIOLEVEL para ajustar la sensibilidad.</li> <li>Para deshabilitar la activación de audio:</li></ul></li></ul>                                                                                                    |                | El deslizador MASTER A controla la emisión de los deslizadores físicos $1/25 - 12/36$ .                                                                                                   |
| <ul> <li>Mueva los desilizadores trendrán prioridad sobre la escena grabada solo mientras las nuevas posiciones sean más altas que las posiciones grabadas.</li> <li>Activación de Anni Martinata et indicador LED sobre el botón.</li> <li>audio 2. Utilice el desilizadores trendrán prioridad sobre la escena grabada.</li> <li>Para habilitar la activación de audio:         <ol> <li>Pulse <audio>. Se encenderá el indicador LED sobre el botón.</audio></li> <li>Bulse <audio> de nuevo. El indicador LED sobre el botón se apagará.</audio></li> <li>NOTA: los controles de velocidad no funcionarán si está habilitada la activación de audio.</li> </ol> </li> <li>Modo Show Para activar los gasos manualmente durante la reproducción:         <ol> <li>Mueva el desilizador de SPEED basta la posición más baja, llamada SHOW MODE. En la pantalla se leorá SPEED 29m07s12.</li> <li>Toque <step> para activar el siguiente paso.</step></li> <li>NOTA: el modo Show solo funcionará con el deslizador de SPEED en la posición más baja. Si está más alto, el botón <step> no tendrá efecto.</step></li> </ol> </li> <li>Mueva el deslizador de SPEED a la posición desada.</li> <li>Pulse eVARKS-hasta que se encienda el LED (amarillo) que indica Mix Chase.</li> <li>Mueva el deslizador de SPEED a. Toque los botones de flash (&lt;13 / 37&gt; – </li> <li>vala egasta que se encienda el LED (amarillo) que indica Mix Chase.</li> <li>Mueva el deslizador de SPEED. Toque el ostón desada.</li> <li>Pulse eVARKS-hasta que se encienda el LED (amarillo) que indica Mix Chase.</li> <li>Mueva el deslizador de SPEED.</li> <li>Pulse eVARKS-hasta que se encienda el LED (amarillo) que indica Mix Chase.</li> <li>Mueva el deslizador de SPEED. Toque el ostón des hala la escena deseada.</li> <li>Pulse eTAP SYNC&gt;. Espere el tiempo que dese y púlselo de nuevo para fijar el ritmo.</li> <li>Pulse eTAP</li></ul>                                                                                                    |                | Para control manual durante la reproducción de una escena:                                                                                                    |
| NOTA: los deslizadores tendrán prioridad sobre la escena grabada solo mientras las nuevas posiciones sean más altas que las posiciones grabadas.         Activación de auriabilitar la activación de audio:         audio:       1. Pulse <audio>. Se encenderá el indicador LED sobre el botón.         audio:       2. Utilice el deslizador AUDIO LEVEL para ajustar la sensibilidad.         Para deshabilitar la activación de audio:       NOTA: los controles de velocidad no funcionarán si está habilitada la activación de audio.         Modo Show       Para activar los pasos manualmente durante la reproducción:         Notra: el controles de velocidad no funcionarán si está habilitada la activación de audio.         Meva el deslizador de SPEED hasta la posición más baja, llamada SHOW MODE. En la partalla se lers SPEED 20 pam/s12.         2. Toque <step> para activar los pasos manualmente durante la reproducción.         NOTA: el modo Show solo funcionará con el deslizador de SPEED en la posición más baja.         Si está más alto, el botón <step efecto.<="" no="" td="" tendrá="">         Modo Ritmo         Para grabar un rimo grabado de esta forma y devolver el control al deslizador de SPEED.         1. Pulse <pars- (anartilo)="" ancienda="" chase.<="" el="" hasta="" indica="" led="" mix="" que="" se="" td="">         2. Mueva el deslizador de SPEED.         2. Para grabar un rimo grabado de esta forma y devolver el control al deslizador de SPEED.         1. Pulse <pars- (anartillo)="" accienda="" chase.<="" el="" hasta="" indica="" led="" mix="" que="" se="" td="">         1. Mueva el deslizador de SPEED</pars-></pars-></step></step></audio>                                                                                                    |                | 2. Mueva los deslizador what $1/25 - 12/36$ a la posición que desee.                                                                                                    |
| <ul> <li>posiciones sean más altas que las posiciones grabadas.</li> <li>Activación de<br/>audio</li> <li>Pales e-AUDIO&gt;. Se encenderá el indicador LED sobre el botón.</li> <li>Utilice el deslizador AUDIO LEVEL para ajustar la sensibilidad.<br/>Para deshabilitar la activación de audio:<br/>Pules e-AUDIO&gt; de nuveo. El indicador LED sobre el botón se apagará.<br/>NOTA: los controles de velocidad no funcionarán si está habilitada la activación de audio.</li> <li>Modo Show</li> <li>Para activar los pasos manualmente durante la reproducción:</li> <li>Mueva el deslizador de SPEED hasta la posición más baja, llamada SHOW MODE. En la<br/>pantalla se leerá SPEED 29m07s12.</li> <li>Toque <step> para activar el siguiente paso.<br/>NOTA: el modo Show solo funcionará con el deslizador de SPEED en la posición más baja.<br/>Si está más alto, el botón <step> no tendrá efecto.</step></step></li> <li>Mueva el deslizador de SPEED a la posición deseada.</li> <li>Pules e/ARK&gt; hasta que se encienda el LED (amarillo) que indica Mix Chase.</li> <li>Mueva el deslizador de SPEED hasta la posición más baja (MODO SHOW).</li> <li>Pules y mantenga pulsado <rec speed="">. Toque el botón de SPEED SHOW).</rec></li> <li>Pules y mantenga pulsado <rec (modo="" baja="" botón="" de="" desizador="" el="" hasta="" la="" li="" más="" posición="" show).<="" speed="" speed.="" toque=""> <li>Pules y mantenga pulsado <rec botón="" de="" deseada.<="" el="" escena="" la="" las="" li="" speed.="" toque=""> <li>Pules y mantenga pulsado <rec li="" speed.<=""> <li>Pules y mantenga pulsado <rec li="" speed.<=""> <li>Nelas y mantenga pulsado <rec li="" speed.<=""> <li>Nelas y mantenga pulsado <rec li="" speed.<=""> <li>Pules y mantenga pulsado <rec li="" speed.<=""> <li>Pules y mantenga pulsado <rec li="" speed.<=""> <li>Pules y mantenga pulsado <rec li="" speed.<=""> <li>Pules y mantenga pulsado <rec li="" speed.<=""> <li>Pules y mantenga pulsado <rec li="" speed.<=""> <li>Pules y mantenga pulsado <rec li="" speed.<=""> <li>Pules y mantenga pulsado <rec li="" speed.<=""> <li>Pules e PARS&gt; hasta que se encienda el LED (mantillo) que indica</li></rec></li></rec></li></rec></li></rec></li></rec></li></rec></li></rec></li></rec></li></rec></li></rec></li></rec></li></rec></li></rec></li></ul>                                                                                                    |                | <b>NOTA:</b> los deslizadores tendrán prioridad sobre la escena grabada solo mientras las nuevas                                                                                          |
| <ul> <li>Activación de audio:         <ol> <li>Palæ &lt; AUDIO: Se encenderá el indicador LED sobre el botón.</li> <li>Utilice el desizador AUDIO LEVEL para ajustar la sensibilidad. Para deshabilitar la activación de audio: Palæ </li> <li>Palæ </li> <li>Palæ </li> <li>Palæ </li> <li>Palæ </li> <li>Palæ </li> <li>Palæ </li> <li>Palæ </li> <li>Palæ </li> <li>Palæ </li> <li>Palæ </li> <li>Palæ </li> <li>Palæ </li> <li>Palæ </li> <li>Palæ </li> <li>Palæ </li> <li>Para detivarion de audio: Palæ </li> <li>Palæ </li> <li>Palæ </li> <li>Para activar los pasos manualmente durante la reproducción:</li> <li>Mueva el desizador de SPEED hasta la posición más baja, llamada SHOW MODE. En la pantalla as leciar SPEED 20910/312.</li> <li>Toque </li> <li>Toque </li> <li>Para arbiva los pasos manualmente durante la reproducción:</li> <li>Mueva el desizador de SPEED 20910/312.</li> <li>Toque </li> <li>Para grabar un ritmo con el desizador de SPEED durante la reproducción.</li> <li>Pulæ </li> <li>Palæ </li> <li>Palæ </li></ol></li></ul>                                                                                                    |                | posiciones sean más altas que las posiciones grabadas.                                                                                                    |
| <ul> <li>Petervelocities 1. Pulse <audios. botón.<="" el="" encenderá="" indicador="" led="" li="" se="" sobre=""> <li>2. Utilice el deslizador AUDIO LEVEL para ajustar la sensibilidad.</li> <li>Para deshabilitar la activación de audio:<br/>Pulse <audio> de nuevo. El indicador LED sobre el botón se apagará.</audio></li> <li>NOTA: los controles de velocidad no funcionarán si está habilitada la activación de audio.</li> <li>Modo Show</li> <li>Para activar los pasos manualmente durante la reproducción:         <ol> <li>Mueva el deslizador de SPEED hasta la posición más baja, llamada SHOW MODE. En la pantalla se leerá SPEED 29m07s12.</li> <li>Toque <step> para activar el siguiente paso.</step></li> <li>NOTA: el modo Show solo funcionará con el deslizador de SPEED en la posición más baja. Si está más alto, el botón <step> no tendrá efecto.</step></li> </ol> </li> <li>Modo Ritmo Para grabar un ritmo con el deslizador de SPEED durante la reproducción.</li> <li>Pulse e y mantenga pulsado <rec speed="">. Toque los botones de flash (&lt;13 / 37&gt; - &lt;24/1/48&gt;) de la escena deseada.</rec></li> <li>Pulse e y mantenga pulsado <rec speed="">. Toque los botones de flash (&lt;13 / 37&gt; - &lt;24/1/48&gt;) de la escena deseada.</rec></li> <li>Pulse e PARK&gt; hasta que se encienda el LED (amarillo) que indica Mix Chase.</li> <li>Mueva el deslizador de SPEED basta la posición más baja (MODO SHOW).</li> <li>Pulse e PARK&gt; hasta que se encienda el LED (amarillo) que indica Mix Chase.</li> <li>Mueva el deslizador de SPEED. Toque los botones de flash (&lt;13 / 37&gt; - &lt;24/1/48&gt;) de la escena deseada.</li> <li>Para egrabar un ritmo con la función Tap Sync durante la reproducción.</li> <li>Pulse e PARK&gt; hasta que se encienda el LED (amarillo) que indica Mix Chase.</li> <li>Mueva el deslizador de SPEED. Toque el botón de flash de la escena deseada.</li> <li>Para grabar un ritmo con la función Tap Sync durante la reproducción.</li> <li>Pulse etapARK&gt; hasta que se encienda el LED (ripo) que indica Mix Chase.</li></audios.></li></ul>                                                                                                    | Activación de  | Para habilitar la activación de audio:                                                                                                    |
| AUGIO       2.       Utilice el desizador AUDIO LEVEL para ajustar la sensibilidad.         Para deshabilitar la activación de audio:       Pulse <audio> de nuevo. El indicador LED sobre el botón se apagará.         NOTA: los controles de velocidad no funcionarán si está habilitada la activación de audio.         Para activar los pasos manualmente durante la reproducción:         1       Mueva el desizador de SPEED hasta la posición más baja, llamada SHOW MODE. En la pantalla se lecrá SPEED 29m07s12.         2.       Toque <step> para activar el siguiente paso.         NOTA: el modo Show solo funcionará con el deslizador de SPEED en la posición más baja. Si está más alto, el botón <step> no tendrá efecto.         Modo Ritmo       Para grabar un ritmo con el deslizador de SPEED durante la reproducción.         1.       Pulse <park> hasta que se encienda el LED (amarillo) que indica Mix Chase.         2.       Mueva el deslizador de SPEED a la posición deseada.         3.       Pulse y mantenga pulsado <rec speed="">. Toque los botones de flash (&lt;13 / 37&gt; - &lt;24 / 48&gt;) de la escena deseada.         3.       Pulse <park> hasta que se encienda el LED (amarillo) que indica Mix Chase.         4.       Mueva el deslizador de SPEED hasta la posición más baja (MODO SHOW).         3.       Pulse <park> hasta que se encienda el LED (amarillo) que indica Mix Chase.         4.       Mueva el deslizador de SPEED.       Toque el botón de flash (&lt;13 / 37&gt; - &lt;24 / 48&gt;) de la escena deseada.</park></park></rec></park></step></step></audio>                                                                                                    | Activación ac  | 1. Pulse < AUDIO>. Se encenderá el indicador LED sobre el botón.                                                                                                    |
| Para deshabilitar la activación de audio:         Pulse <audio> de nuevo. El indicador LED sobre el botón se apagará.         MOTA: los controles de velocidad no funcionarán si está habilitada la activación de audio.         Modo Show         Para activar los pasos manualmente durante la reproducción:         1.       Mueva el deslizador de SPEED 29n07312.         2.       Toque <step> para activar el siguiente paso.         MOdo Ritmo       Para grabar un ritmo con el deslizador de SPEED durante la reproducción.         1.       Pulse <park> hasta que se encienda el LED (amarillo) que indica Mix Chase.         2.       Mueva el deslizador de SPEED al a posición deseada.         3.       Pulse y mantenga pulsado <rec speed="">. Toque los botones de flash (&lt;13 / 37&gt; – &lt;24/ 48&gt;) de la escena deseada.         3.       Pulse y mantenga pulsado <rec speed="">. Toque el botón de flash (&lt;13 / 37&gt; – &lt;24/ 48&gt;) de la escena deseada.         1.       Pulse <park> hasta que se encienda el LED (amarillo) que indica Mix Chase.         2.       Mueva el deslizador de SPEED hasta la posición más baja (MODO SHOW).         3.       Pulse y mantenga pulsado <rec speed="">. Toque el botón de flash (&lt;13 / 37&gt; – &lt;24/ 48&gt;) de la escena deseada.         1.       Pulse <park> hasta que se encienda el LED (amarillo) que indica Mix Chase.         2.       Mueva el deslizador de SPEED.       Toque el botón de flash de la escena deseada.         Para agrabar un ritmo c</park></rec></park></rec></rec></park></step></audio>                                                                                                    | audio          | <ol><li>Utilice el deslizador AUDIO LEVEL para ajustar la sensibilidad.</li></ol>                                                                                                    |
| <ul> <li>NOTA: los controles de velocidad no funcionarán si está habilitada la activación de audio.</li> <li>NOMOD Show,</li> <li>Para activar los pasos manualmente durante la reproducción:         <ol> <li>Mueva el deslizador de SPEED hasta la posición más baja, llamada SHOW MODE. En la pantalla se lecrá SPEED para activar el siguiente paso.</li> <li>NOTA: el modo Show solo funcionará con el deslizador de SPEED en la posición más baja. Si está más alto, el botón <step> no tendrá efecto.</step></li> </ol> </li> <li>Modo Ritmo Para grabar un ritmo con el deslizador de SPEED durante la reproducción.         <ol> <li>Pulse <park> hasta que se encienda el LED (amarillo) que indica Mix Chase.</park></li> <li>Mueva el deslizador de SPEED a la posición deseada.</li> <li>Pulse y mantenga pulsado <rec speed="">. Toque los botones de flash (&lt;13 / 37&gt; - &lt;24 / 48&gt;) de la escena deseada.</rec></li> <li>Pulse y mantenga pulsado <rec speed="">. Toque los boton de flash (&lt;13 / 37&gt; - &lt;24 / 48&gt;) de la escena deseada.</rec></li> <li>Pulse y mantenga pulsado <rec speed="">. Toque los boton de flash (&lt;16 / 3 / 37&gt; - &lt;24 / 48&gt;) de la escena deseada.</rec></li> <li>Pulse y mantenga pulsado <rec speed="">. Toque los boton de flash (&lt;16 / 3 / 37&gt; - &lt;24 / 48&gt;) de la escena deseada.</rec></li> <li>Pulse y mantenga pulsado <rec speed="">. Toque los boton de flash de la escena deseada.</rec></li> <li>Pulse y mantenga pulsado <rec speed="">. Toque el botón de flash de la escena deseada.</rec></li> <li>Pulse &lt;1AP SYNC&gt;. Espere el tiempo que dese y púlselo de nuevo para fijar el ritmo.</li> <li>Repita según sea necesario.</li> <li>Para deshabilitar Tap Sync, mueva el deslizador de SPEED</li> <li>Pulse &lt;1AP SYNC&gt;. Espere el tiempo que dese y púlselo de nuevo para fijar el ritmo.</li> <li>Repita según sea necesario.</li> <li>Pulse &lt;1AP SYNC&gt;. Espere el tiempo que dese y púlselo de nuevo para fij</li></ol></li></ul>                                                                                                    |                | Para deshabilitar la activación de audio:                                                                                                    |
| <ul> <li>Modo Show Para activates de velocidad no interconarán si está mainitada la activates de adulo.</li> <li>Mueva el deslizador de SPEED hasta la posición más baja, llamada SHOW MODE. En la pantalla se lecrá SPEED 2pand/S12.</li> <li>Toque «STEP» para activar el siguiente paso.</li> <li>NOTA: el modo Show solo funcionará con el deslizador de SPEED en la posición más baja. Si está más alto, el botón «STEP» no tendrá efecto.</li> <li>Para griabar un ritmo con el deslizador de SPEED durante la reproducción.</li> <li>Pulse «PARK» hasta que se encienda el LED (amarillo) que indica Mix Chase.</li> <li>Mueva el deslizador de SPEED a la posición deseada.</li> <li>Pulse v mantenga pulsado «REC SPEED». Toque los botones de flash (&lt;13 / 37&gt; – &lt;24 / 48&gt;) de la escena deseada.</li> <li>Pulse v mantenga pulsado «REC SPEED». Toque los botones de flash (&lt;13 / 37&gt; – &lt;24 / 48&gt;) de la escena deseada.</li> <li>Pulse v mantenga pulsado «REC SPEED». Toque el ostón de SIBO SHOW).</li> <li>Pulse v mantenga pulsado «SEC SPEED». Toque el control al deslizador de SPEED en la posición más baja (MODO SHOW).</li> <li>Pulse v mantenga pulsado «REC SPEED».</li> <li>Pulse v mantenga pulsado «REC SPEED».</li> <li>Pulse v mantenga pulsado «REC SPEED».</li> <li>Pulse v pantenega pulsado «REC SPEED».</li> <li>Pulse v mantenga pulsado «REC SPEED».</li> <li>Pulse v mantenga pulsado «REC SPEED».</li> <li>Pulse v pantenega pulsado «REC SPEED».</li> <li>Pulse vantenda pulsado «REC SPEED».</li> <li>Pulse vantenda pulsado «REC SPEED».</li> <li>Pulse vantenda pulsado «REC SPEED».</li> <li>Pulse vantenda pulsado «REC SPEED».</li> <li>Pulse vantenda pulsado «REC SPEED».</li> <li>Pulse vantenda pulsado «REC SPEED».</li> <li>Pulse vantenda pulsado «REC SPEED».</li> <li>Pulse vantenda pulsado «REC SPEED».</li> <li>Pulse vantenda pulsado «REC SPEED».</li> <li>Pulse vantenda pulsado «REC SPEED».</li> <li>Pulse vantenda pulsado «REC SPEED».<th></th><th>Pulse <b>(AUDIO)</b> de nuevo. El indicador LED sobre el botón se apagará.</th></li></ul>                                                                                                    |                | Pulse <b>(AUDIO)</b> de nuevo. El indicador LED sobre el botón se apagará.                                                                                                    |
| <ul> <li>Modo Show</li> <li>Para advara to pasos manumene durance in reproduction.</li> <li>Mueva el desizador de SPEED hasta la posición más baja, llamada SHOW MODE. En la pantalla se leerá SPEED 29m07s12.</li> <li>Toque <step> para activar el siguiente paso.</step></li> <li>NOTA: el modo Show solo funcionará con el deslizador de SPEED en la posición más baja. Si está más alto, el botón <step> no tendrá efecto.</step></li> <li>Modo Ritmo</li> <li>Para grabar un ritmo con el deslizador de SPEED durante la reproducción.</li> <li>Pulse <park> hasta que se encienda el LED (amarillo) que indica Mix Chase.</park></li> <li>Mueva el deslizador de SPEED a la posición más baja (&lt;13 / 37&gt; – &lt;24/ 48&gt;) de la escena deseada.</li> <li>Pulse y mantenga pulsado <rec speed="">. Toque los botones de flash (&lt;13 / 37&gt; – &lt;24/ 48&gt;) de la escena deseada.</rec></li> <li>Pulse <park> hasta que se encienda el LED (amarillo) que indica Mix Chase.</park></li> <li>Mueva el deslizador de SPEED hasta la posición más baja (MODO SHOW).</li> <li>Pulse y mantenga pulsado <rec speed="">. Toque los botones de flash (&lt;13 / 37&gt; – &lt;24/ 48&gt;) de la escena deseada.</rec></li> <li>Pulse <park> hasta que se encienda el LED (amarillo) que indica Mix Chase.</park></li> <li>Mueva el deslizador de SPEED hasta la posición más baja (MODO SHOW).</li> <li>Pulse y mantenga pulsado <rec speed="">. Toque el botón de flash de la escena deseada.</rec></li> <li>Para gerbar un ritmo con la función Tap Sync durante la reproducción.</li> <li>Pulse y mantenga pulsado <record>. Pulse &lt;5&gt; o &lt;10&gt; tres veces. Suelte <record>.</record></record></li> <li>Pulse y mantenga pulsado <record>. Pulse &lt;5&gt; o &lt;10&gt; tres veces. Suelte <record>.</record></record></li> <li>Pulse gramare an el modo Single Chase (una escena y luego otra):</li> <li>Pulse sequerar en el modo Single Chase (una escena y luego otra):</li> <li>Pulse <park> hasta que se encienda el LED (rojo) que indica Mix Chase.</park></li> <li>Lleve el deslizador o deslizadores de la(s) escena(s) que desee recorrer en ciclo hasta el valor de e</li></ul>                                                                                                    |                | <b>NOTA:</b> los controles de velocidad no funcionarán si esta nabimada la activación de audio.                                                                                           |
| <ul> <li>Inde va er destrador de SPEED 2mD/risita.</li> <li>Toque <step> para activar el siguiente paso.</step></li> <li>NOTA: el modo Show solo funcionará con el deslizador de SPEED en la posición más baja. Si está más alto, el botón <step> no tendrá efecto.</step></li> <li>Para grabar un ritmo con el deslizador de SPEED durante la reproducción.</li> <li>Pulse <park> hasta que se encienda el LED (amarillo) que indica Mix Chase.</park></li> <li>Mueva el deslizador de SPEED a la posición deseada.</li> <li>Pulse y mantenga pulsado <rec speed="">. Toque los botones de flash (&lt;13 / 37&gt; - &lt;24 / 48&gt;) de la escena deseada.</rec></li> <li>Pulse YPARK&gt; hasta que se encienda el LED (amarillo) que indica Mix Chase.</li> <li>Mueva el deslizador de SPEED hasta la posición más baja (MODO SHOW).</li> <li>Pulse YPARK&gt; hasta que se encienda el LED (amarillo) que indica Mix Chase.</li> <li>Mueva el deslizador de SPEED hasta la posición más baja (MODO SHOW).</li> <li>Pulse y mantenga pulsado <rec speed="">. Toque el botón de flash de la escena deseada.</rec></li> <li>Pulse y mantenga pulsado <rec speed="">. Toque el botón de flash de la escena deseada.</rec></li> <li>Pulse y mantenga pulsado <rec speed="">. Toque el botón de flash de la escena deseada.</rec></li> <li>Pulse y mantenga pulsado <rec speed="">. Toque el botón de flash de la escena deseada.</rec></li> <li>Pulse según sea necesario.</li> <li>Para deshabilitar Tap Sync, mueva el deslizador de SPEED.</li> <li>Pulse y mantenga pulsado <rec ord="">. Pulse &lt;5&gt; o &lt;10&gt; tres veces. Suelte <record>.</record></rec></li> <li>Pulse y mantenga pulsado <record>. Pulse &lt;5&gt; o &lt;10&gt; tres veces. Suelte <record>.</record></record></li> <li>Pulse y mantenga pulsado <record>. Pulse &lt;5&gt; o &lt;10&gt; tres veces. Suelte <record>.</record></record></li> <li>Pulse y mantenga pulsado <record>. Pulse &lt;5&gt; o &lt;10&gt; tres veces. Suelte <record>.</record></record></li> <li>Pulse <park> hasta que se encienda el LED (rojo) que indica Mix Chase.</park></li> <li>Live el deslizador o deslizadores de la(s) escena(s) que desee recorrer en ciclo hasta el valor de emisió</li></ul>                                                                                                    | Modo Show      | Para activar los pasos manualmente durante la reproducción:                                                                                                    |
| <ul> <li>2. Toque <step> para activar el siguiente paso.</step></li> <li>NOTA: el modo Show solo funcionará con el deslizador de SPEED en la posición más baja. Si está más alto, el botón <step> no tendrá efecto.</step></li> <li>Para grabar un ritmo con el deslizador de SPEED durante la reproducción.</li> <li>1. Pulse <park> hasta que se encienda el LED (amarillo) que indica Mix Chase.</park></li> <li>Mueva el deslizador de SPEED a la posición deseada.</li> <li>Pulse y mantenga pulsado <rec speed="">. Toque los botones de flash (&lt;13 / 37&gt; - &lt;24 / 48&gt;) de la escena deseada.</rec></li> <li>Pulse y mantenga pulsado <rec speed="">. Toque los botones de flash (&lt;13 / 37&gt; - &lt;24 / 48&gt;) de la escena deseada.</rec></li> <li>Pulse y mantenga pulsado <rec speed="">. Toque el botón de flash de SPEED en la posición más baja (MODO SHOW).</rec></li> <li>Pulse y mantenga pulsado <rec speed="">. Toque el botón de flash de la escena deseada.</rec></li> <li>Para deshabilitar un ritmo grabado de esta forma y devolver el control al deslizador de SPEED in en doso on la función Tap Sync durante la reproducción.</li> <li>Pulse y mantenga pulsado <rec speed="">. Toque el botón de flash de la escena deseada.</rec></li> <li>Para gebar un ritmo con la función Tap Sync durante la reproducción.</li> <li>Pulse <tap sync="">. Espere el tiempo que desee y púlselo de nuevo para fijar el ritmo.</tap></li> <li>Repita según sea necesario.</li> <li>Para operar en el modo Single Chase (una escena y luego otra):         <ul> <li>Pulse y mantenga pulsado <record>. Pulse &lt;5&gt; o &lt;10&gt; tres veces. Suelte <record>.</record></record></li> <li>Pulse y anajorar en el modo actual.</li> </ul> </li> <li>Modo Single         <ul> <li>Para apilar activanor sea la(s) escena(s) que desee recorrer en ciclo hasta el valor de emisión deseado. El Stage Designer 50 los recorrer a ciclicamente en orden.</li> <li>Pulse <park> hasta que se encienda el LED (ngio) que indica Mix Chase.</park></li> <li>Lleve el deslizador o deslizadores de la(s)</li></ul></li></ul>                                                                                                    |                | nantalla se leerá SPEED 29m07s12                                                                                                    |
| <ul> <li>NOTA: el modo Show solo funcionará con el deslizador de SPEED en la posición más baja. Si está más alto, el botón <step> no tendrá efecto.</step></li> <li>Modo Ritmo</li> <li>Pulse <park> hasta que se encienda el LED (amarillo) que indica Mix Chase.</park></li> <li>Mueva el deslizador de SPEED a la posición deseada.</li> <li>Pulse /PARK&gt; hasta que se encienda el LED (amarillo) que indica Mix Chase.</li> <li>Mueva el deslizador de SPEED&gt;. Toque los botones de flash (&lt;13 / 37&gt; - &lt;24 / 48&gt;) de la escena deseada.</li> <li>Pulse /PARK&gt; hasta que se encienda el LED (amarillo) que indica Mix Chase.</li> <li>Mueva el deslizador de SPEED&gt;. Toque los botones de flash (&lt;13 / 37&gt; - &lt;24 / 48&gt;) de la escena deseada.</li> <li>Para deshabilitar un ritmo grabado de esta forma y devolver el control al deslizador de SPEED:</li> <li>Pulse <park> hasta que se encienda el LED (amarillo) que indica Mix Chase.</park></li> <li>Mueva el deslizador de SPEED&gt;. Toque el botón de flash de la escena deseada.</li> <li>Para grabar un ritmo con la función Tap Sync durante la reproducción.</li> <li>Pulse <tap sync="">. Espere el tiempo que desee y púlselo de nuevo para fijar el ritmo.</tap></li> <li>Repita según sea necesario.</li> <li>Para deshabilitar an pSync, mueva el deslizador de SPEED.</li> <li>El deslizador de SPEED tiene dos modos: 5 min y 10 min. Para cambiar entre ellos: Pulse y mantenga pulsado <record>. Pulse &lt;5 o &lt;10&gt; tres veces. Suelte <record>.</record></record></li> <li>El LED indicará el modo actual.</li> <li>Para operar en el modo Single Chase (una escena y luego otra):         <ul> <li>Pulse <park> hasta que se encienda el LED (rojo) que indica Single Chase.</park></li> <li>Leve el deslizador o deslizadores de la(s) escena(s) que desee recorrer en ciclo hasta el valor de emisión deseado. El Stage Designer 50 los recorrer á cíclicamente en orden.</li> </ul> </li> <li>Modo Mix         <ul> <li>Pulse <park> hasta que se encienda el LED (amarillo) que i</park></li></ul></li></ul>                                                                                                    |                | 2. Toque <b>(STEP)</b> para activar el siguiente paso.                                                                                                    |
| Si está más alto, el botón <step> no tendrá efecto.         Modo Ritmo       Para grabar un ritmo con el deslizador de SPEED durante la reproducción.         1.       Pulse <park> hasta que se encienda el LED (amarillo) que indica Mix Chase.         2.       Mueva el deslizador de SPEED a la posición deseada.         3.       Pulse y mantenga pulsado <rec speed="">. Toque los botones de flash (&lt;13 / 37&gt; - &lt;24 / 48&gt;) de la escena deseada.         Para deshabilitar un ritmo grabado de esta forma y devolver el control al deslizador de SPEED:         1.       Pulse <park> hasta que se encienda el LED (amarillo) que indica Mix Chase.         2.       Mueva el deslizador de SPEED hasta la posición más baja (MODO SHOW).         3.       Pulse y mantenga pulsado <rec speed="">. Toque el botón de flash de la escena deseada.         Para grabar un ritmo con la función Tap Sync durante la reproducción.       Image and eshabilitar Tap Sync. mueva el deslizador de SPEED.         9.       Pulse <tap sync="">. Espere el tiempo que desee y púlselo de nuevo para fijar el ritmo.         9.       Repita según sea necesario.         9.       Para operar en el modo actual.         9.       Pulse y mantenga pulsado <record>. Pulse &lt;5&gt; o &lt;10&gt; tres veces. Suelte <record>.         9.       Para operar en el modo actual.         9.       Para operar en el modo actual.         9.       Para operar en el modo Single Chase (una escena y luego otra):</record></record></tap></rec></park></rec></park></step>                                                                                                    |                | NOTA: el modo Show solo funcionará con el deslizador de SPEED en la posición más baja.                                                                                                    |
| <ul> <li>Modo Ritmo</li> <li>Para grabar un ritmo con el deslizador de SPEED durante la reproducción.</li> <li>Pulse e/ARK&gt; hasta que se encienda el LED (amarillo) que indica Mix Chase.</li> <li>Mueva el deslizador de SPEED a la posición deseada.</li> <li>Pulse y mantenga pulsado <rec speed="">. Toque los botones de flash (&lt;13 / 37&gt; - &lt;24 / 48&gt;) de la escena deseada.</rec></li> <li>Para deshabilitar un ritmo grabado de esta forma y devolver el control al deslizador de SPEED:</li> <li>Pulse «PARK&gt; hasta que se encienda el LED (amarillo) que indica Mix Chase.</li> <li>Mueva el deslizador de SPEED&gt;. Toque el botón de flash de la escena deseada.</li> <li>Pulse «PARK&gt; hasta que se encienda el LED (amarillo) que indica Mix Chase.</li> <li>Mueva el deslizador de SPEED&gt;. Toque el botón de flash de la escena deseada.</li> <li>Para grabar un ritmo con la función Tap Sync durante la reproducción.</li> <li>Pulse y mantenga pulsado «REC SPEED&gt;. Toque el botón de flash de la escena deseada.</li> <li>Para grabar un ritmo con la función Tap Sync durante la reproducción.</li> <li>Pulse y mantenga pulsado «REC SPEED).</li> <li>Pulse y pantenga pulsado «REC SPEED&gt;. Toque el botón de flash de la escena deseada.</li> <li>Para grabar un ritmo con la función Tap Sync durante la reproducción.</li> <li>Pulse y mantenga pulsado «REC CORD&gt;. Pulse vanta cambiar entre ellos:</li> <li>Pulse y mantenga pulsado «REC CORD&gt;. Pulse &lt;5&gt; o &lt;10&gt; tres veces. Suelte <record>.</record></li> <li>El deslizador de SPEED tiene dos modos: 5 min y 10 min. Para cambiar entre ellos:</li> <li>Pulse y mantenga pulsado sual.</li> <li>Para operar en el modo Single Chase (una escena y luego otra):</li> <li>Pulse «PARK&gt; hasta que se encienda el LED (rojo) que indica Single Chase.</li> <li>Lleve el deslizador o deslizadores de la(s) escena(s) que desee recorrer en ciclo hasta el valor de emisión deseado. El Stage Designer 50 los recorrerá cíclicamente en orden.</li> <li>VottA: las velocida</li></ul>                                                                                                    |                | Si está más alto, el botón <b><step></step></b> no tendrá efecto.                                                                                                    |
| <ul> <li>Pulse <park> hasta que se encienda el LED (amarillo) que indica Mix Chase.</park></li> <li>Mueva el deslizador de SPEED a la posición deseada.</li> <li>Pulse y mantenga pulsado <rec speed="">. Toque los botones de flash (&lt;13 / 37&gt; - &lt;24 / 48&gt;) de la escena deseada.</rec></li> <li>Para deshabilitar un ritmo grabado de esta forma y devolver el control al deslizador de SPEED:         <ol> <li>Pulse <park> hasta que se encienda el LED (amarillo) que indica Mix Chase.</park></li> <li>Mueva el deslizador de SPEED hasta la posición más baja (MODO SHOW).</li> <li>Pulse <park> hasta que se encienda el LED (amarillo) que indica Mix Chase.</park></li> <li>Mueva el deslizador de SPEED&gt;. Toque el botón de flash de la escena deseada.</li> <li>Para grabar un ritmo con la función Tap Sync durante la reproducción.</li> <li>Pulse <tap sync="">. Espere el tiempo que desee y púlselo de nuevo para fijar el ritmo.</tap></li> <li>Repita según sea necesario.</li> <li>Para deshabilitar Tap Sync, mueva el deslizador de SPEED.</li> </ol> </li> <li>Modos de velocidad</li> <li>El LED indicará el modo actual.</li> <li>Para operar en el modo Single Chase (una escena y luego otra):         <ol> <li>Pulse <park> hasta que se encienda el LED (rojo) que indica Single Chase.</park></li> <li>Lleve el deslizador o deslizadores de la(s) escena(s) que desee recorrer en ciclo hasta el valor de emisión deseado. El Stage Designer 50 los recorrerá cíclicamente en orden.</li> </ol> </li> <li>Modo Mix         <ol> <li>Para apilar escenas, haga lo siguiente:             <ol> <li>Pulse <park> hasta que se encienda el LED (amarillo) que indica Mix Chase.</park></li> <li>Lleve el deslizador o deslizadores de la(s) escena(s) que desee reproducir simultáneamente hasta el valor de emisión deseado. El Stage Designer 50 los recorrerá cíclicamente en orden.</li> </ol> </li> <li>NOTA: l</li></ol></li></ul>                                                                                                    | Modo Ritmo     | Para grabar un ritmo con el deslizador de SPEED durante la reproducción.                                                                                                    |
| <ol> <li>Mueva el deslizador de SPEED a la posición deseada.</li> <li>Pulse y mantenga pulsado <rec speed="">. Toque los botones de flash (&lt;13 / 37&gt; -<br/>&lt;24 / 48&gt;) de la escena deseada.</rec></li> <li>Para deshabilitar un ritmo grabado de esta forma y devolver el control al deslizador de SPEED :</li> <li>Pulse <park> hasta que se encienda el LED (amarillo) que indica Mix Chase.</park></li> <li>Mueva el deslizador de SPEED hasta la posición más baja (MODO SHOW).</li> <li>Pulse y mantenga pulsado <rec speed="">. Toque el botón de flash de la escena deseada.</rec></li> <li>Para grabar un ritmo con la función Tap Sync durante la reproducción.</li> <li>Pulse <tap sync="">. Espere el tiempo que desee y púlselo de nuevo para fijar el ritmo.</tap></li> <li>Repita según sea necesario.</li> <li>Para deshabilitar Tap Sync, mueva el deslizador de SPEED.</li> <li>Ideslizador de SPEED tiene dos modos: 5 min y 10 min. Para cambiar entre ellos:</li> <li>Pulse y mantenga pulsado <record>. Pulse &lt;5&gt; o &lt;10&gt; tres veces. Suelte <record>.</record></record></li> <li>Pulse y mantenga pulsado o <record>. Pulse &lt;5&gt; o &lt;10&gt; tres veces. Suelte <record>.</record></record></li> <li>Pulse vanter a el modo Single Chase (una escena y luego otra):         <ol> <li>Pulse <park> hasta que se encienda el LED (rojo) que indica Single Chase.</park></li> <li>Leve el deslizador o deslizadores de la(s) escena(s) que desee recorrer en ciclo hasta el valor de emisión deseado. El Stage Designer 50 los recorrer á cíclicamente en orden.</li> </ol> </li> <li>Modo Mix Para apilar escenas, haga lo siguiente:         <ol> <li>Pulse <park> hasta que se encienda el LED (amarillo) que indica Mix Chase.</park></li> <li>Lleve el deslizador o deslizadores de la(s) escena(s) que desee reproducir simultáneamente hasta el valor de emisión deseado. Ajuste la emisión de cada escena según sea necesario.</li> </ol> </li> </ol>                                                                                                    | mode hitino    | 1. Pulse <b><park></park></b> hasta que se encienda el LED (amarillo) que indica <b>Mix Chase</b> .                                                                                       |
| <ul> <li>3. Pulse y mantenga pulsado <rec speed="">. Toque los botones de flash (&lt;13 / 37&gt; - &lt;21/48&gt;) de la escena deseada.</rec></li> <li>Para deshabilitar un ritmo grabado de esta forma y devolver el control al deslizador de SPEED:</li> <li>1. Pulse <park> hasta que se encienda el LED (amarillo) que indica Mix Chase.</park></li> <li>2. Mueva el deslizador de SPEED hasta la posición más baja (MODO SHOW).</li> <li>3. Pulse y mantenga pulsado <rec speed="">. Toque el botón de flash de la escena deseada.</rec></li> <li>Para grabar un ritmo con la función Tap Sync durante la reproducción.</li> <li>1. Pulse <park> hasta que se encienda el LED (amarillo) que indica Mix Chase.</park></li> <li>2. Mueva el deslizador de SPEED&gt;. Toque el botón de flash de la escena deseada.</li> <li>Para grabar un ritmo con la función Tap Sync durante la reproducción.</li> <li>1. Pulse <tap sync="">. Espere el tiempo que desee y púlselo de nuevo para fijar el ritmo.</tap></li> <li>2. Repita según sea necesario.</li> <li>Para deshabilitar Tap Sync, mueva el deslizador de SPEED.</li> <li>El deslizador de SPEED tiene dos modos: 5 min y 10 min. Para cambiar entre ellos:</li> <li>Pulse y mantenga pulsado <record>. Pulse &lt;5&gt; o &lt;10&gt; tres veces. Suelte <record>.</record></record></li> <li>Velocidad</li> <li>El LED indicará el modo actual.</li> <li>Para operar en el modo Single Chase (una escena y luego otra):</li> <li>1. Pulse <park> hasta que se encienda el LED (rojo) que indica Single Chase.</park></li> <li>2. Lleve el deslizador o deslizadores de la(s) escena(s) que desee recorrer en ciclo hasta el valor de emisión deseado. El Stage Designer 50 los recorrerá cíclicamente en orden.</li> <li>NOTA: las velocidades/ritmos grabados no funcionarán en este modo.</li> <li>Para apilar escenas, haga lo siguiente:</li> <li>1. Pulse <park> hasta que se encienda el LED (amarillo) que indica Mix Chase.</park></li> <li>2. Lleve el deslizador o deslizadores de la(s) escena(s) que desee reproducir simultáneamente hasta el valor de emisión deseado. Ajuste la emisión de cada escena según sea necesario.</li> <li>NOTA: el cross-fadin</li></ul>                                                                                                    |                | 2. Mueva el deslizador de <b>SPEED</b> a la posición deseada.                                                                                                    |
| <ul> <li>Para deshabilitar un ritmo grabado de esta forma y devolver el control al deslizador de SPEED:         <ol> <li>Pulse </li> <li>PARK&gt; hasta que se encienda el LED (amarillo) que indica Mix Chase.</li> <li>Mueva el deslizador de SPEED hasta la posición más baja (MODO SHOW).</li> <li>Pulse y mantenga pulsado </li> <li>REC SPEED&gt;. Toque el botón de flash de la escena deseada.</li> <li>Para grabar un ritmo con la función Tap Sync durante la reproducción.</li> <li>Pulse y mantenga pulsado </li> <li>REC SPEED&gt;. Toque el botón de flash de la escena deseada.</li> <li>Para grabar un ritmo con la función Tap Sync durante la reproducción.</li> <li>Pulse </li> <li>Tap Sync&gt;. Espere el tiempo que desee y púlselo de nuevo para fijar el ritmo.</li> <li>Repita según sea necesario.</li> <li>Para deshabilitar Tap Sync, mueva el deslizador de SPEED.</li> </ol></li></ul> <li>Budodos de velocidad</li> <li>El deslizador de SPEED tiene dos modos: 5 min y 10 min. Para cambiar entre ellos:             <ul> <li>Pulse y mantenga pulsado </li> <li>RECORD&gt;. Pulse </li> <li>So &lt;10&gt; tres veces. Suelte </li> <li>RECORD&gt;.</li> </ul> </li> <li>Velocidad</li> <li>El deslizador de SPEED tiene dos modos: 5 min y 10 min. Para cambiar entre ellos:             <ul> <li>Pulse y mantenga pulsado </li> <li>RECORD&gt;. Pulse </li> <li>So &lt;10&gt; tres veces. Suelte </li> <li>RECORD&gt;.</li> </ul> </li> <li>Para operar en el modo Single Chase (una escena y luego otra):         <ul> <li>Pulse </li> <li>Pulse </li> <li>Para apilar escenas, haga lo siguiente:             <ul> <li>Pulse </li> <li>Para apilar escenas, haga lo siguiente:                 <ul> <li>Pulse </li> <l< th=""><th></th><th>3. Pulse y mantenga pulsado <b>(KEC SPEED)</b>. Toque los botones de flash (<b>(13</b> / <math>3</math>/) = <math>(24/48)</math>) de la accorre descarde</th></l<></ul></li></ul></li></ul></li>                                                                                                    |                | 3. Pulse y mantenga pulsado <b>(KEC SPEED)</b> . Toque los botones de flash ( <b>(13</b> / $3$ /) = $(24/48)$ ) de la accorre descarde                                                    |
| <ul> <li>Indicestimination function generation of the control of the control</li></ul>                                                                                                    |                | <24 / 40>) de la escella deseada.<br>Para deshabilitar un ritmo grabado de esta forma y devolver el control al deslizador de SPEED:                                                       |
| <ul> <li>Mueva el deslizador de SPEED hasta la posición más baja (MODO SHOW).</li> <li>Pulse y mantenga pulsado <rec speed="">. Toque el botón de flash de la escena deseada.<br/>Para grabar un ritmo con la función Tap Sync durante la reproducción.</rec></li> <li>Pulse <tap sync="">. Espere el tiempo que desee y púlselo de nuevo para fijar el ritmo.</tap></li> <li>Repita según sea necesario.</li> <li>Para deshabilitar Tap Sync, mueva el deslizador de SPEED.</li> <li>Modos de velocidad</li> <li>El deslizador de SPEED tiene dos modos: 5 min y 10 min. Para cambiar entre ellos:<br/>Pulse y mantenga pulsado <record>. Pulse &lt;5&gt; o &lt;10&gt; tres veces. Suelte <record>.</record></record></li> <li>El deslizador de SPEED tiene dos modos: 5 min y 10 min. Para cambiar entre ellos:<br/>Pulse y mantenga pulsado <record>. Pulse &lt;5&gt; o &lt;10&gt; tres veces. Suelte <record>.</record></record></li> <li>El LED indicará el modo actual.</li> <li>Para operar en el modo Single Chase (una escena y luego otra):         <ol> <li>Pulse <park> hasta que se encienda el LED (rojo) que indica Single Chase.</park></li> <li>Leve el deslizador o deslizadores de la(s) escena(s) que desee recorrer en orden.</li> </ol> </li> <li>NOTA: las velocidades/ritmos grabados no funcionarán en este modo.</li> <li>Para apilar escenas, haga lo siguiente:         <ol> <li>Pulse <park> hasta que se encienda el LED (amarillo) que indica Mix Chase.</park></li> <li>Lleve el deslizador o deslizadores de la(s) escena(s) que desee reproducir simultáneamente hasta el valor de emisión deseado. Ajuste la emisión de cada escena según sea necesario.</li> <li>NOTA: el cross-fading manual de las escenas y las velocidades/ritmos grabados solo funcionarán en este modo.</li> </ol></li></ul>                                                                                                    |                | 1. Pulse <b><park></park></b> hasta que se encienda el LED (amarillo) que indica <b>Mix Chase</b> .                                                                                       |
| <ul> <li>3. Pulse y mantenga pulsado <rec speed="">. Toque el botón de flash de la escena deseada.<br/>Para grabar un ritmo con la función Tap Sync durante la reproducción.         <ol> <li>Pulse </li> <li>Pulse </li> <li>Pulse </li> <li>Pulse y mantenga pulsado <rec speed="">. Toque el botón de flash de la escena deseada.<br/>Para grabar un ritmo con la función Tap Sync durante la reproducción.         </rec></li> <li>Pulse </li> <li>Pulse <th></th><th>2. Mueva el deslizador de <b>SPEED</b> hasta la posición más baja (<b>MODO SHOW</b>).</th></li></ol></rec></li></ul>                                                                                                    |                | 2. Mueva el deslizador de <b>SPEED</b> hasta la posición más baja ( <b>MODO SHOW</b> ).                                                                                                   |
| <ul> <li>Para grabar un ritmo con la función Tap Sync durante la reproducción.         <ol> <li>Pulse <tap sync="">. Espere el tiempo que desee y púlselo de nuevo para fijar el ritmo.</tap></li> <li>Repita según sea necesario.</li> <li>Para deshabilitar Tap Sync, mueva el deslizador de SPEED.</li> </ol> </li> <li>Modos de velocidad</li> <li>El deslizador de SPEED tiene dos modos: 5 min y 10 min. Para cambiar entre ellos:<br/>Pulse y mantenga pulsado <record>. Pulse &lt;5&gt; o &lt;10&gt; tres veces. Suelte <record>.</record></record></li> <li>Modo Single Chase (una escena y luego otra):         <ol> <li>Pulse <park> hasta que se encienda el LED (rojo) que indica Single Chase.</park></li> <li>Leve el deslizador o deslizadors de la(s) escena(s) que desee recorrer en ciclo hasta el valor de emisión deseado. El Stage Designer 50 los recorrerá cíclicamente en orden.</li> </ol> </li> <li>Modo Mix Chase:         <ol> <li>Pulse <park> hasta que se encienda el LED (amarillo) que indica Mix Chase.</park></li> <li>Lleve el deslizador o deslizadores de la(s) escena(s) que desee reproducir simultáneamente hasta el valor de emisión deseado. Ajuste la emisión de cada escena según sea necesario.</li> <li>NOTA: el cross-fading manual de las escenas y las velocidades/ritmos grabados solo funcionarán en este modo.</li> </ol> </li> </ul>                                                                                                    |                | 3. Pulse y mantenga pulsado <b><rec speed=""></rec></b> . Toque el botón de flash de la escena deseada.                                                                                   |
| <ol> <li>Pulse <tap sync="">. Espere el tiempo que desee y púlselo de nuevo para fijar el ritmo.</tap></li> <li>Repita según sea necesario.</li> <li>Para deshabilitar Tap Sync, mueva el deslizador de SPEED.</li> <li>El deslizador de SPEED tiene dos modos: 5 min y 10 min. Para cambiar entre ellos:<br/>Pulse y mantenga pulsado <record>. Pulse &lt;5&gt; o &lt;10&gt; tres veces. Suelte <record>.</record></record></li> <li>El LED indicará el modo actual.</li> <li>Para operar en el modo Single Chase (una escena y luego otra):         <ol> <li>Pulse <park> hasta que se encienda el LED (rojo) que indica Single Chase.</park></li> <li>Lleve el deslizador o deslizadores de la(s) escena(s) que desee recorrer en ciclo hasta el valor de emisión deseado. El Stage Designer 50 los recorrerá cíclicamente en orden.</li> </ol> </li> <li>NOTA: las velocidades/ritmos grabados no funcionarán en este modo.</li> <li>Para apilar escenas, haga lo siguiente:         <ol> <li>Pulse <park> hasta que se encienda el LED (amarillo) que indica Mix Chase.</park></li> <li>Lleve el deslizador o deslizadores de la(s) escena(s) que desee reproducir simultáneamente hasta el valor de emisión deseado. Ajuste la emisión de cada escena según sea necesario.</li> </ol> </li> </ol>                                                                                                    |                | Para grabar un ritmo con la función Tap Sync durante la reproducción.                                                                                                    |
| <ul> <li>2. Repita según sea necesano.<br/>Para deshabilitar Tap Sync, mueva el deslizador de SPEED.</li> <li>Para deshabilitar Tap Sync, mueva el deslizador de SPEED.</li> <li>El deslizador de SPEED tiene dos modos: 5 min y 10 min. Para cambiar entre ellos:<br/>Pulse y mantenga pulsado <record>. Pulse &lt;5&gt; o &lt;10&gt; tres veces. Suelte <record>.</record></record></li> <li>El LED indicará el modo actual.</li> <li>Modo Single<br/>Para operar en el modo Single Chase (una escena y luego otra):         <ol> <li>Pulse <park> hasta que se encienda el LED (rojo) que indica Single Chase.</park></li> <li>Lleve el deslizador o deslizadores de la(s) escena(s) que desee recorrer en ciclo hasta el valor<br/>de emisión deseado. El Stage Designer 50 los recorrerá cíclicamente en orden.</li> </ol> </li> <li>NOTA: las velocidades/ritmos grabados no funcionarán en este modo.</li> <li>Para apilar escenas, haga lo siguiente:         <ol> <li>Pulse <park> hasta que se encienda el LED (amarillo) que indica Mix Chase.</park></li> <li>Lleve el deslizador o deslizadores de la(s) escena(s) que desee reproducir simultáneamente<br/>hasta el valor de emisión deseado. Ajuste la emisión de cada escena según sea necesario.</li> <li>NOTA: el cross-fading manual de las escenas y las velocidades/ritmos grabados solo<br/>funcionarán en este modo.</li> </ol> </li> </ul>                                                                                                    |                | 1. Pulse <b><tap sync=""></tap></b> . Espere el tiempo que desee y púlselo de nuevo para fijar el ritmo.                                                                                  |
| <ul> <li>Para deshabilitar Tap Sync, mueva el desilizador de SPEED.</li> <li>Modos de velocidad</li> <li>El deslizador de SPEED tiene dos modos: 5 min y 10 min. Para cambiar entre ellos: Pulse y mantenga pulsado <record>. Pulse &lt;5&gt; o &lt;10&gt; tres veces. Suelte <record>.</record></record></li> <li>El LED indicará el modo actual.</li> <li>Para operar en el modo Single Chase (una escena y luego otra):         <ol> <li>Pulse <park> hasta que se encienda el LED (rojo) que indica Single Chase.</park></li> <li>Lleve el deslizador o deslizadores de la(s) escena(s) que desce recorrer en ciclo hasta el valor de emisión deseado. El Stage Designer 50 los recorrerá cíclicamente en orden.</li> </ol> </li> <li>NOTA: las velocidades/ritmos grabados no funcionarán en este modo.</li> <li>Para apilar escenas, haga lo siguiente:         <ol> <li>Pulse <park> hasta que se encienda el LED (amarillo) que indica Mix Chase.</park></li> <li>Lleve el deslizador o deslizadores de la(s) escena(s) que desce reproducir simultáneamente hasta el valor de emisión deseado. Ajuste la emisión de cada escena según sea necesario.</li> </ol> </li> </ul>                                                                                                    |                | 2. Repita según sea necesario.                                                                                                    |
| <ul> <li>Modos de la destrzador de SPEED dele dos modos: 5 min y 10 min. Para cambiar ende enos:<br/>Pulse y mantenga pulsado <record>. Pulse &lt;5&gt; o &lt;10&gt; tres veces. Suelte <record>.</record></record></li> <li>El LED indicará el modo actual.</li> <li>Modo Single<br/>Chase</li> <li>Pulse <park> hasta que se encienda el LED (rojo) que indica Single Chase.</park></li> <li>Lleve el deslizador o deslizadores de la(s) escena(s) que desee recorrer en ciclo hasta el valor<br/>de emisión deseado. El Stage Designer 50 los recorrerá cíclicamente en orden.</li> <li>NOTA: las velocidades/ritmos grabados no funcionarán en este modo.</li> <li>Pulse <park> hasta que se encienda el LED (amarillo) que indica Mix Chase.</park></li> <li>Lleve el deslizador o deslizadores de la(s) escena(s) que desee reproducir simultáneamente<br/>hasta el valor de emisión deseado. Ajuste la emisión de cada escena según sea necesario.</li> <li>NOTA: el cross-fading manual de las escenas y las velocidades/ritmos grabados solo<br/>funcionarán en este modo.</li> </ul>                                                                                                    |                | Para desnaointar 1 ap Sync, indeva el desnzador de SPEED.                                                                                                    |
| <ul> <li>Velocidad El LED indicará el modo actual.</li> <li>Modo Single El LED indicará el modo actual.</li> <li>Para operar en el modo single Chase (una escena y luego otra):         <ol> <li>Pulse <park> hasta que se encienda el LED (rojo) que indica Single Chase.</park></li> <li>Lleve el deslizador o deslizadores de la(s) escena(s) que desee recorrer en ciclo hasta el valor de emisión deseado. El Stage Designer 50 los recorrerá cíclicamente en orden.</li> </ol> </li> <li>NOTA: las velocidades/ritmos grabados no funcionarán en este modo.</li> <li>Modo Mix Chase 2. Lleve el deslizador o deslizadores de la(s) escena(s) que desee reproducir simultáneamente hasta el valor de emisión deseado. Ajuste la emisión de cada escena según sea necesario.</li> <li>NOTA: el cross-fading manual de las escenas y las velocidades/ritmos grabados solo funcionarán en este modo.</li> </ul>                                                                                                    | Modos de       | El desinzador de SPEED tiene dos modos: 5 min y 10 min. Para cambiar entre ellos:<br>Pulse y mantenga pulsado <b>SPECORD</b> Pulse <b>5</b> o <b>10</b> tras vaces. Sualta <b>SPECORD</b> |
| <ul> <li>Modo Single         <ul> <li>Para operar en el modo single Chase (una escena y luego otra):</li></ul></li></ul>                                                                                                    | velocidad      | El LED indicará el modo actual                                                                                                    |
| <ul> <li>MOGO SINGIE 1. Pulse <park> hasta que se encienda el LED (rojo) que indica Single Chase.</park></li> <li>Chase 2. Lleve el deslizador o deslizadores de la(s) escena(s) que desce recorrer en ciclo hasta el valor de emisión deseado. El Stage Designer 50 los recorrerá cíclicamente en orden.</li> <li>NOTA: las velocidades/ritmos grabados no funcionarán en este modo.</li> <li>Modo Mix Para apilar escenas, haga lo siguiente:         <ol> <li>Pulse <park> hasta que se encienda el LED (amarillo) que indica Mix Chase.</park></li> <li>Lleve el deslizador o deslizadores de la(s) escena(s) que desce reproducir simultáneamente hasta el valor de emisión deseado. Ajuste la emisión de cada escena según sea necesario.</li> <li>NOTA: el cross-fading manual de las escenas y las velocidades/ritmos grabados solo funcionarán en este modo.</li> </ol> </li> </ul>                                                                                                    | Mada Olania    | Para operar en el modo Single Chase (una escena y luego otra):                                                                                                    |
| <ul> <li>Chase 2. Lleve el deslizador o deslizadores de la(s) escena(s) que desee recorrer en ciclo hasta el valor de emisión deseado. El Stage Designer 50 los recorrer a cíclicamente en orden.</li> <li>NOTA: las velocidades/ritmos grabados no funcionarán en este modo.</li> <li>Modo Mix Para apilar escenas, haga lo siguiente:         <ol> <li>Pulse <park> hasta que se encienda el LED (amarillo) que indica Mix Chase.</park></li> <li>Lleve el deslizador o deslizadores de la(s) escena(s) que desee reproducir simultáneamente hasta el valor de emisión deseado. Ajuste la emisión de cada escena según sea necesario.</li> <li>NOTA: el cross-fading manual de las escenas y las velocidades/ritmos grabados solo funcionarán en este modo.</li> </ol> </li> </ul>                                                                                                    | wodo Single    | 1. Pulse <b><park></park></b> hasta que se encienda el LED (roio) que indica <b>Single Chase</b> .                                                                                        |
| <ul> <li>de emisión deseado. El Stage Designer 50 los recorrerá cíclicamente en orden.</li> <li>NOTA: las velocidades/ritmos grabados no funcionarán en este modo.</li> <li>Modo Mix Para apilar escenas, haga lo siguiente:         <ol> <li>Pulse <park> hasta que se encienda el LED (amarillo) que indica Mix Chase.</park></li> <li>Lleve el deslizador o deslizadores de la(s) escena(s) que desee reproducir simultáneamente hasta el valor de emisión deseado. Ajuste la emisión de cada escena según sea necesario.</li> <li>NOTA: el cross-fading manual de las escenas y las velocidades/ritmos grabados solo funcionarán en este modo.</li> </ol> </li> </ul>                                                                                                    | Chase          | <ol> <li>Lleve el deslizador o deslizadores de la(s) escena(s) que desee recorrer en ciclo hasta el valor</li> </ol>                                                                      |
| <ul> <li>NOTA: las velocidades/ritmos grabados no funcionarán en este modo.</li> <li>Modo Mix<br/>Chase</li> <li>Para apilar escenas, haga lo siguiente:         <ol> <li>Pulse <park> hasta que se encienda el LED (amarillo) que indica Mix Chase.</park></li> <li>Eleve el deslizador o deslizadores de la(s) escena(s) que desee reproducir simultáneamente<br/>hasta el valor de emisión deseado. Ajuste la emisión de cada escena según sea necesario.</li> </ol> </li> <li>NOTA: el cross-fading manual de las escenas y las velocidades/ritmos grabados solo<br/>funcionarán en este modo.</li> </ul>                                                                                                    |                | de emisión deseado. El Stage Designer 50 los recorrerá cíclicamente en orden.                                                                                                    |
| <ul> <li>Modo Mix Para apilar escenas, haga lo siguiente:         <ol> <li>Pulse <park> hasta que se encienda el LED (amarillo) que indica Mix Chase.</park></li> <li>Pulse <park> hasta que se encienda el LED (amarillo) que indica Mix Chase.</park></li> <li>Lleve el deslizador o deslizadores de la(s) escena(s) que desee reproducir simultáneamente hasta el valor de emisión deseado. Ajuste la emisión de cada escena según sea necesario.</li> </ol> </li> <li>NOTA: el cross-fading manual de las escenas y las velocidades/ritmos grabados solo funcionarán en este modo.</li> </ul>                                                                                                    |                | NOTA: las velocidades/ritmos grabados no funcionarán en este modo.                                                                                                    |
| <ol> <li>Pulse <park> hasta que se encienda el LED (amarillo) que indica Mix Chase.</park></li> <li>Chase 2. Lleve el deslizador o deslizadores de la(s) escena(s) que desee reproducir simultáneamente hasta el valor de emisión deseado. Ajuste la emisión de cada escena según sea necesario.</li> <li>NOTA: el cross-fading manual de las escenas y las velocidades/ritmos grabados solo funcionarán en este modo.</li> </ol>                                                                                                    | Modo Mix       | Para apilar escenas, haga lo siguiente:                                                                                                    |
| <ul> <li>Lleve el deslizador o deslizadores de la(s) escena(s) que desee reproducir simultáneamente hasta el valor de emisión deseado. Ajuste la emisión de cada escena según sea necesario.</li> <li>NOTA: el cross-fading manual de las escenas y las velocidades/ritmos grabados solo funcionarán en este modo.</li> </ul>                                                                                                    | Chees          | 1. Pulse <b><park></park></b> hasta que se encienda el LED (amarillo) que indica <b>Mix Chase</b> .                                                                                       |
| nasta el valor de emisión deseado. Ajuste la emisión de cada escena segun sea necesario.<br>NOTA: el cross-fading manual de las escenas y las velocidades/ritmos grabados solo<br>funcionarán en este modo.                                                                                                    | Chase          | 2. Lleve el deslizador o deslizadores de la(s) escena(s) que desee reproducir simultáneamente                                                                                             |
| funcionarán en este modo.                                                                                                    |                | nasta el valor de emision deseado. Ajuste la emision de cada escena segun sea necesario.                                                                                                  |
|                                                                                                    |                | funcionarán en este modo.                                                                                                    |

# Personalización

Hay 3 funciones para las que sirven los controles auxiliares:

- Controles FUNC 01: Deshabilita el mando auxiliar y el botón de flash. 1
- auxiliares 2. FUNC 02: El mando auxiliar y el botón de flash funcionan exactamente igual que el deslizador y botón de flash originales.
  - 3. FUNC 03: El mando auxiliar establece el valor de emisión del botón de flash auxiliar. (Ejemplo: configure el mando a 255 y el canal emitirá 255 cuando se pulse el botón de flash.)

Para asignar un canal y función a un mando Aux y botón de flash.

- 1 Pulse y mantenga pulsado <RECORD>.
- 2. Para:
  - Aux 1: Toque <7> tres veces.
    - Aux 2: Toque <8> tres veces.
- 3. Suelte <RECORD> y luego púlselo y manténgalo pulsado de nuevo.
- 4 Toque uno de los siguientes botones de flash.
  - <1> para FUNC 01.
    - <2> para FUNC 02.
    - <3> para FUNC 03.
- 5. Suelte  $\langle RECORD \rangle$  y luego toque el botón de flash ( $\langle 1/36 \rangle - \langle 24/48 \rangle$ ) del canal que desee asignar.
- Pulse <RECORD>. Toque <REC EXIT>. Suelte <RECORD>.

FUNC 02: el deslizador y botón de flash originales para el canal asignado no funcionarán.

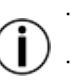

FUNC 03: el deslizador y botón de flash originales seguirán funcionando, pero tendrán preferencia el valor más alto entre ellos y el auxiliar.

Selección de El Stage Designer 50 tiene 24 deslizadores, pero 48 canales de salida DMX. Esto funciona porque las salidas de canal se dividen en dos "páginas": La página A y la página B. La página **Dágina** A establece los deslizadores como canales 1-24. La página B establece los deslizadores como canales 25-48. Al inicio, le producto se configura en la página configurada la última vez que estuvo encendido. La pantalla LCD mostrará la página establecida actualmente. Para conmutar entre página A y página B:

Pulse y mantenga pulsado <RECORD>. Pulse <PAGE A\_B>. Suelte <RECORD>.

Oscurecer

Mantener

Persiana e

funciones

Invertir

total

#### **Otras funciones** Blackout El blackout (oscuridad total) detiene toda la emisión DMX del controlador. Las funciones siguen operativas durante el blackout, pero no hay salida DMX. Para conmutar el blackout: Pulse <BLACKOUT>. El indicador LED (amarillo) de blackout estará encendido si el blackout está activo. En cualquier momento, si se pulsa **<DARK>** el controlador quedará momentáneamente sin luz. Al soltar <DARK> se restablecerá la salida DMX. Las escenas siguen en reproducción mientras se encuentre en <DARK>. Cuando una escena se esté reproduciendo, pulse y mantengo pulsado <HOLD> para congelar la salida DMX en su estado actual. Aunque la salida DMX se congelará, la escena continuará. Suelte <HOLD> para descongelar. Al soltar <HOLD> la emisión saltará al paso que se esté procesando en ese momento. Al pulsar **<BLIND>** y un botón de flash de un canal a la vez, ese canal quedará en oscuridad Inicio Al pulsar <HOME> y un botón de flash de un canal con la persiana cerrada a la vez, restaurará la función. Existen cuatro funciones de inversión en el Stage Designer 50: Inversión de ritmo: al pulsar <BEAT REV> se invertirá la reproducción de todas las escenas que tengan un ritmo grabado. Esto tiene efecto en el modo Secuencia simple. Inversión de secuencia: al pulsar <CHASE REV> se invertirá la reproducción de todas las escenas que no tengan un ritmo grabado. Invertir uno: al pulsar <REV ONE> se invertirá la reproducción de las escenas seleccionadas. Invertir todo: al pulsar <ALL REV> se invertirá la reproducción de todas las escenas. NOTA: invertir funciones funciona igual con la Activación de audio habilitada. % o 255 El Stage Designer 50 puede mostrar el estado de los deslizadores o auxiliares como valores DMX o como un valor porcentual. Para cambiar entre los dos sistemas numéricos: Pulse y mantenga pulsado <RECORD>. Pulse <% or 255>. Suelte <RECORD>.

Añadir

Al pulsar <ADD KILL> durante la reproducción conmutará el modo Añadir interrupción, que se indicará al encenderse el indicador LED. interrupción En el modo Añadir interrupción, si se pulsa un botón de flash (<1 / 36> - <24 / 48>) ese canal se

pondrá a plena potencia y todos los demás canales quedarán en oscuridad total. La escena continuará reproduciéndose en segundo plano, pero solo se emitirá el canal seleccionado. Al soltar el botón de flash la emisión saltará al paso que se esté procesando en ese momento.

Todo encendido

Al pulsar <FULL ON> la emisión de todos los 48 canales DMX se pondrá al 100%. Soltando <FULL ON> volverá a la función normal. Si una escena se está reproduciendo cuando suelte <FULL ON>, la emisión saltará al paso que se esté procesando en ese momento.

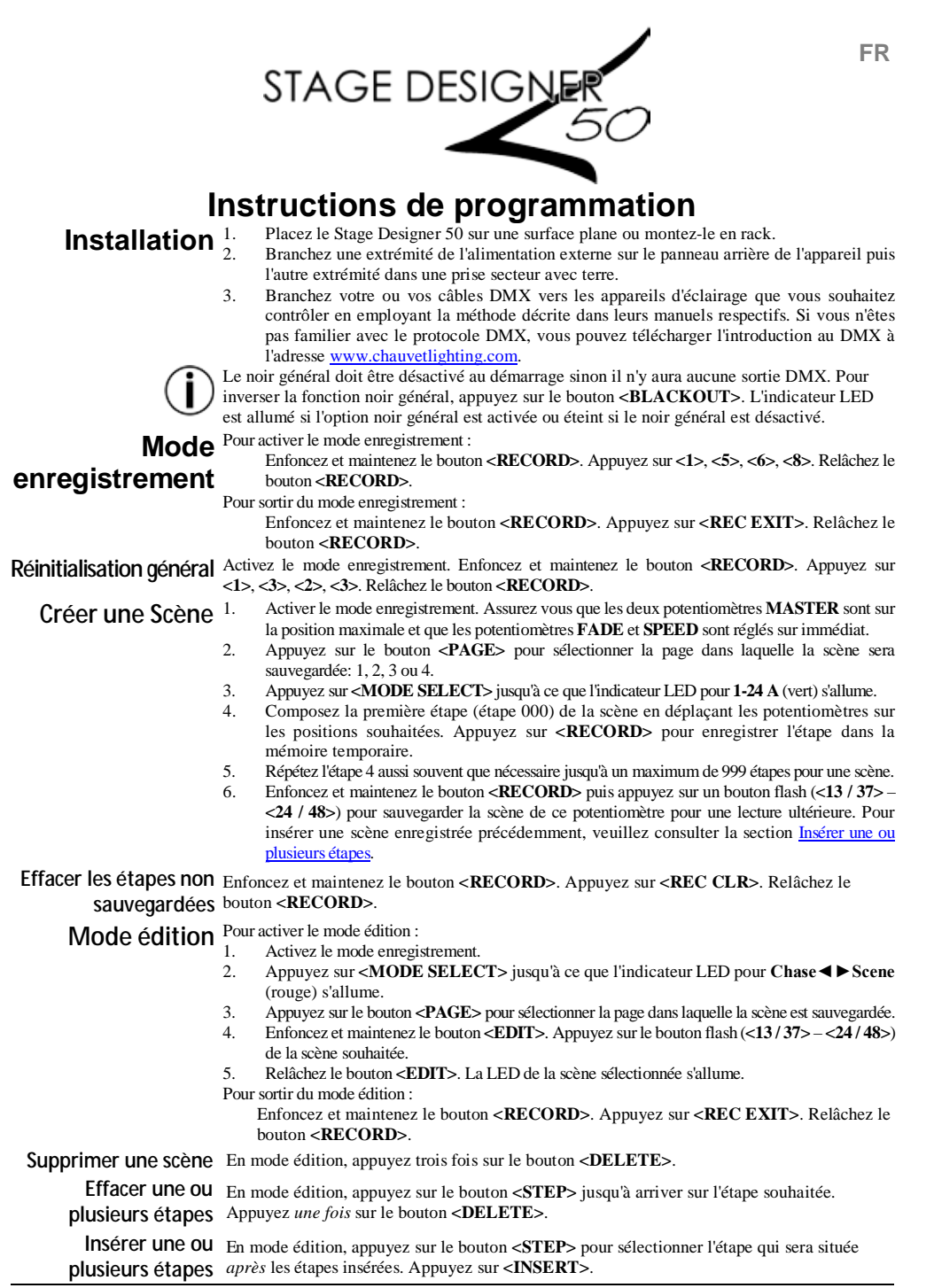

| Modifier une ou<br>plusieurs étapes | <ol> <li>En mode édition, appuyez sur le bouton <b><step></step></b> jusqu'à arriver sur l'étape souhaitée.</li> <li>Enfoncez et maintenez :</li> </ol>                                                                                                    |
|-------------------------------------|----------------------------------------------------------------------------------------------------|
| plusicui s ctupes                   | <ul> <li><down> pour diminuer une valeur.</down></li> </ul>                                                                                                    |
|                                     | <ul> <li><up> pour augmenter une valeur.</up></li> </ul>                                                                                                    |
|                                     | 3. Appuyez sur le bouton flash (<1/36>-<24/48>) du canal que vous souhaitez éditer. Appuyez                                                                                                    |
|                                     | pour changer la valeur par incrément de 1. Laissez enfoncé pour faire augmenter ou diminuer                                                                                                    |
|                                     | la valeur en douceur.                                                                                                    |
|                                     | <b>REMARQUE</b> : Le déplacement des potentiomètres de canal en mode édition n'a aucun effet<br>sur la scène enregistrée. Les modifications ne seront pas sauvegardées.                                                                                                    |
|                                     | Instructions de lecture                                                                                                    |
| Lecture d'une                       | Pour sélectionner une scène à lire :                                                                                                    |
| scòno                               | 1. Appuyez sur < <b>MODE SELECT</b> > jusqu'à ce que l'indicateur LED pour<br>Chase <b>(</b> ) Secto (nouve) s'allume                                                                                                    |
| Scene                               | <ul> <li>Cnase ◄ ▷ Scene (rouge) sallume.</li> <li>Annuraz gur la houten «BACE» nour sélectionner la page dans la guella la sobre a été souragerdée.</li> </ul>                                                                                                    |
|                                     | <ol> <li>Appuyez sui le bouton &lt; r AGE&gt; pour selectionnel la page dans laquelle la scelle a ele sauvegaluee.</li> <li>Poursez le potentiomètre MASTER B à sa position maximale (à fond en bas)</li> </ol>                                                                                                    |
|                                     | <ol> <li>Foussez le potentionneue MASTER D a sa position maximale (a foid en bas).</li> <li>Réglez les potentiomètres SPEED et FADE sur les positions souhaitées</li> </ol>                                                                                                    |
|                                     | <ol> <li>Déplacez le potentionettes of EED et l'ADE su les positions sounditées.</li> <li>Déplacez le potentiomètre de la scène souhaitée à sa position maximale</li> </ol>                                                                                                    |
|                                     | <ol> <li>Aiustez le niveau de sortie total de la scène en déplacant le potentiomètre de la scène.</li> </ol>                                                                                                    |
|                                     | Ajustez la sortie totale de toutes les scènes avec le potentiomètre <b>MASTER B</b> .                                                                                                    |
| Contrôlo manual                     | Le potentiomètre <b>MASTER B</b> contrôle la sortie totale de la scène actuellement sélectionnée.                                                                                                    |
| controle manuel                     | Le potentiomètre MASTER A contrôle la sortie des potentiomètres physiques $1/25 - 12/36$ .                                                                                                    |
|                                     | Pour effectuer un contrôle manuel lors de la lecture d'une scène :                                                                                                    |
|                                     | 1. Déplacez le potentiomètre MASTER A sur le niveau de sortie total souhaité.                                                                                                    |
|                                     | 2. Déplacez les potentiomètres 1 / 25 – 12 / 36 sur les positions souhaitées.                                                                                                    |
|                                     | REMARQUE: Les potentiomètres ne prendront le dessus par rapport à la scène enregistrée                                                                                                    |
|                                     | que si les positions sont supérieures à celles enregistrées.                                                                                                    |
| Déclenchement                       | Pour activer le déclenchement audio :                                                                                                    |
| oudio                               | <ol> <li>Appuyez sur le bouton &lt; AUDIO&gt;. L'indicateur LED situé au dessus s'allume.</li> </ol>                                                                                                    |
| audio                               | 2. Utilisez le potentiomètre <b>AUDIO LEVEL</b> pour régler la sensibilité.                                                                                                    |
|                                     | Pour désactiver le déclenchement audio :                                                                                                    |
|                                     | Appuyez a nouveau sur le bouton <b>(AUDIO)</b> . L'indicateur LED situe au dessus s'eteint.                                                                                                    |
|                                     | REMARQUE: Les commandes de vitesse ne fonctionnent pas forsque le décienchement                                                                                                    |
|                                     | Deux déclaration manuallement des étance en mode le traine :                                                                                                    |
| Mode spectacle                      | Pour deciencher manuellement des etapes en mode lecture :                                                                                                    |
|                                     | 1. Depiatez le potentionnelle SI EED sui sa position la piùs basse, enquetee SIIOW MODE<br>L'affichage indique alore SPEED 20m07s12                                                                                                    |
|                                     | <ul> <li>2 Appuvez sur le bouton <b>STEP</b> pour déclencher l'étape suivante</li> </ul>                                                                                                    |
|                                     | <b>REMAROUE</b> : Le mode spectacle ne fonctionne que si le potentiomètre SPEED est réglé sur sa                                                                                                    |
|                                     | position la plus basse. Sur n'importe quel réglage supérieur, le bouton <b>STEP</b> > n'a aucun effet.                                                                                                    |
| Modo rythmo                         | Pour enregistrer un rythme avec le potentiomètre SPEED pendant la lecture :                                                                                                    |
| woderytime                          | 1. Appuyez sur le bouton <park> jusqu'à ce que l'indicateur LED (jaune) Mix Chase</park>                                                                                                    |
|                                     | s'allume.                                                                                                    |
|                                     | 2. Déplacez le potentiomètre <b>SPEED</b> sur la position souhaitée.                                                                                                    |
|                                     | 3. Enfoncez et maintenez le bouton <rec speed="">. Appuyez sur le bouton flash (&lt;13 / 37&gt; -</rec>                                                                                                    |
|                                     | <24/48>) de la scène souhaitée.                                                                                                    |
|                                     | Pour désactiver un rythme enregistré de cette manière et redonner le contrôle au potentiomètre<br>SPEED :                                                                                                    |
|                                     | 1. Appuyez sur le bouton <b><park></park></b> jusqu'à ce que l'indicateur LED (jaune) <b>Mix Chase</b> s'allume.                                                                                                    |
|                                     | 2. Déplacez le potentiomètre <b>SPEED</b> sur sa position la plus basse, <b>SHOW MODE</b> .                                                                                                    |
|                                     | 3. Enfoncez et maintenez le bouton <b><rec speed=""></rec></b> . Appuyez sur le bouton flash de la                                                                                                    |
|                                     | scène souhaitée.                                                                                                    |
|                                     | Pour enregistrer un rythme avec la fonction Tap Sync pendant la lecture :                                                                                                    |
|                                     | <ol> <li>Appuyez sur <iap sync="">. Attendez autant que souhaité puis appuyez à nouveau pour définir<br/>la characteristic de la construction de la construction de la c</iap></li></ol> |
|                                     | ie rytnme.                                                                                                    |

- 2. Répétez autant que nécessaire.
- Pour désactiver la fonction Tap Sync, bougez le potentiomètre SPEED.

| Modes vitesse | Le potentiomètre SPEED dispose de deux modes : 5 min et 10 min. Pour passer de l'un à l'autre :                |
|---------------|----------------------------------------------------------------------------------------------------|
|               | Enfoncez et maintenez le bouton <record>. Appuyez trois fois sur les boutons &lt;5&gt; ou &lt;10&gt;.</record> |
|               | Relâchez le bouton <b><record></record></b> .                                                                  |
|               | La LED indique le mode actuel                                                                                  |

La LED indique le mode actuel.

Pour fonctionner en mode Single Chase (une scène, puis la suivante) : Mode Single

- Appuyez sur le bouton **<PARK>** jusqu'à ce que l'indicateur LED (rouge) **Single Chase** s'allume.
- Chase 2. Déplacez le ou les potentiomètres pour la ou les scènes que vous souhaitez jouer en boucle sur les niveaux de sortie souhaités. Le Stage Designer 50 les jouera en boucle les unes après les autres dans l'ordre.

REMARQUE: Les rythmes et vitesses enregistrées ne fonctionnent pas dans ce mode.

Pour mélanger par superposition les scènes ensembles, effectuez les actions suivantes : Mode Mix

- 1 Appuyez sur le bouton <PARK> jusqu'à ce que l'indicateur LED (jaune) Mix Chase s'allume.
- Chase 2 Déplacez le ou les potentiomètres pour la ou les scènes que vous souhaitez jouer simultanément sur les niveaux de sortie souhaités. Réglez la sortie de chacune des scènes selon le besoin. REMARQUE: Les fondus croisés manuels de scènes ainsi que les rythmes et vitesses enregistrés ne fonctionne que dans ce mode.

#### Personnalisation

Contrôles Les contrôles auxiliaires ont 3 fonctions :

- 1 FUNC 01: Désactive le bouton auxiliaire et le bouton flash.
- auxiliaires 2 FUNC 02: Le bouton auxiliaire et le bouton flash fonctionne de la même manière que le potentiomètre et le bouton flash d'origine.
  - 3 FUNC 03: Le bouton auxiliaire définit la valeur de sortie du bouton flash auxiliaire. (Exemple: Si vous réglez le bouton sur la valeur 255, le canal enverra 255 en sortie lorsque le bouton flash est appuyé.)

Pour affecter un canal et une fonction à un bouton Aux et un bouton flash :

- Enfoncez et maintenez le bouton **<RECORD>** 1
- 2. Pour :
  - Aux 1: Appuyez trois fois sur le bouton <7>.
  - Aux 2: Appuyez trois fois sur le bouton <8>.
- Relâchez le bouton **<RECORD>** puis enfoncez et maintenez à nouveau. 3.
- 4 Appuyez sur l'un des boutons flash suivants :
  - <1> pour FUNC 01.
  - <2> pour FUNC 02.
  - <3> pour FUNC 03.
- 5. Relâchez le bouton <RECORD> puis appuyez sur le bouton flash (<1/36> - <24/48>) du canal que vous souhaitez affecter.

Enfoncez et maintenez le bouton **<RECORD>**. Appuyez sur **<REC EXIT>**. Relâchez le bouton <RECORD>.

FUNC 02: le potentiomètre et le bouton flash d'origine du canal affecté ne fonctionne pas.

FUNC 03: le potentiomètre et le bouton flash d'origine continuent de fonctionner, mais c'est la plus grande valeur par rapport aux contrôles auxiliaires qui prend le dessus.

Sélection de Le Stage Designer 50 est équipé de 24 potentiomètres mais dispose de 48 canaux de sortie DMX. Cela est rendu possible grâce à la séparation des sorties de canaux en deux "pages" : **Dacle** Page A et Page B. La page A permet de sélectionner le fonctionnement des potentiomètres sur les canaux 1 à 24. La page B correspond aux canaux 25 à 48. Au démarrage, l'appareil sera positionné sur la page qui était en cours d'utilisation lors de la dernière extinction. L'affichage LCD indique quelle est la page actuellement sélectionnée. Pour basculer de la page A à la page B : Enfoncez et maintenez le bouton <RECORD>. Appuyer sur le bouton <PAGE A\_B>. Relâchez le bouton <RECORD>.

|                                  | Autres fonctions                                                                                                    |  |
|----------------------------------|----------------------------------------------------------------------------------------------------|--|
| Black Out<br>(noir général)      | La fonction noir général coupe toutes les sorties DMX du contrôleur. Les fonctions restent actives en noir général, mais il n'y a aucune sortie DMX. Pour passer en mode noir général : Appuyez sur le bouton <b><blackout></blackout></b> .<br>L'indicateur LED (jaune) Black Out sera allumé si le noir général est activé.                                                                                                    |  |
| Dark (noir)                      | A n'importe quel moment, un appui sur le bouton <b><dark></dark></b> passera de manière temporaire le contrôleur en noir général. Les sorties DMX reprennent dès que le bouton <b><dark></dark></b> est relâché. La lecture des scène n'est pas interrompue lorsque le bouton <b><dark></dark></b> est appuyé.                                                                                                    |  |
| Hold (attente)                   | Lorsqu'une scène est en cours de lecture, enfoncez et maintenez le bouton <b><hold></hold></b> pour geler la sortie DMX sur son état actuel. Bien que la sortie DMX soit gelée, la scène continue de jouer. Relâchez le bouton <b><hold></hold></b> pour débloquer. Lorsque vous relâchez le bouton <b><hold></hold></b> , la sortie rasse directement à l'étane en cours de traitement                                                                                                    |  |
| Blind and<br>Home                | Un appui simultané sur le bouton <b><blind></blind></b> et sur le bouton flash d'un canal provoquera le noir général pour ce canal.<br>Un appui simultané sur le bouton <b><home></home></b> et sur le bouton flash d'un canal éteint permettra                                                                                                    |  |
| (extinction et réinitialisation) | de le réinitialiser à sa fonction d'origine.                                                                                                    |  |
| Fonctions<br>d'inversion         | <ul> <li>Il existe quatre fonctions d'inversion sur le Stage Designer 50 :</li> <li>Beat Reverse (rythme inverse): un appui sur le bouton <beat rev=""> aura pour effet<br/>d'inverser la lecture de toutes les scènes pour lesquelles un rythme a été enregistré.<br/>Cela fonctionne même en mode chenillard unique.</beat></li> </ul>                                                                                                    |  |
|                                  | <ul> <li>Chase Reverse (chenillard inverse): un appui sur le bouton <chase rev=""> aura pour effet<br/>d'inverser la lecture de toutes les scènes pour lesquelles un rythme n'a pas été enregistré.</chase></li> <li>Reverse One (inversion sélective): un appui sur le bouton <rev one=""> aura pour<br/>effet d'inverser la lecture des scènes sélectionnées.</rev></li> </ul>                                                                                                    |  |
|                                  | <ul> <li>All Reverse (inversion totale): un appui sur le bouton <all one=""> aura pour effet<br/>d'inverser la lecture des toutes les scènes.</all></li> <li>REMARQUE : Les fonctions d'inversion continuent de fonctionner lorsque le déclenchement<br/>audio est activé.</li> </ul>                                                                                                    |  |
| % ou 255                         | Le Stage Designer 50 peut afficher l'état des potentiomètres et des contrôles auxiliaires en tant que valeurs DMX ou en pourcentage. Pour passer d'un système d'affichage à l'autre : Enfoncez et maintenez le bouton <b><record></record></b> . Appuyez sur le bouton <b>&lt;% or 255&gt;</b> . Relâchez le bouton <b><record></record></b> .                                                                                                    |  |
| Add Kill (mode<br>priorité)      | Un appui sur le bouton <b><add kill=""></add></b> pendant la lecture permet de basculer le mode Add Kill, qui sera alors signalé par un indicateur LED allumé.<br>En mode Add Kill, lorsque vous appuyez un bouton flash ( <b>&lt;1 / 36&gt; - &lt;24 / 48&gt;</b> ), le canal correspondant passe en sortie maximale et tous les autres canaux sont éteints. La lecture de la scène continue en arrière plan, mais seule la sortie du canal sélectionné sera active.                          |  |
| Full On (tout<br>activé)         | Lorsque vous relâchez le bouton flash, la sortie passe directement à l'étape en cours de traitement.<br>Un appui sur le bouton <b><full on=""></full></b> a pour effet de passer les 48 canaux DMX à 100% de leur sortie.<br>Lorsque vous relâchez le bouton <b><full on=""></full></b> , la fonction retourne à la normale. Si un scène<br>est en cours de lecture lorsque le bouton <b><full on=""></full></b> est relâché, la sortie passe directement à<br>l'étape en cours de traitement. |  |

FR

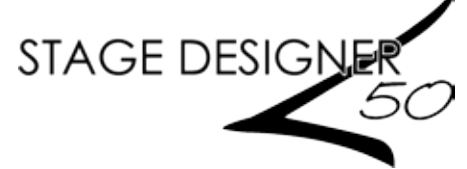

### Programmieranweisung

Einrichten des <sup>1</sup>/<sub>2</sub> Geräts

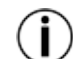

-Modus

Stellen Sie den Stage Designer 50 auf einen ebenen Untergrund oder montieren Sie ihn in einem Rack. Stecken Sie ein Ende des Kabels des externen Netzteils auf der Rückseite des Geräts ein und das andere Ende mit dem Gerät und eine geerdete/abgesicherte Steckdose.

Verbinden Sie Ihre DMX-Kabel mit den Beleuchtungsgeräten, die Sie ansteuern möchten, gemäß den jeweiligen Bedienungsanleitungen. Wenn Sie mit dem DMX-Protokoll nicht vertraut sind, laden Sie "DMX - Eine Einführung" unter http://www.chauvetdj.eu/ herunter. Black Out" (Verdunkelung) muss beim Einschalten deaktiviert sein; es gibt keine DMX-Ausgabe. Um

#### die Verdunkelungs-Funktion zu aktivieren/deaktivieren, betätigen Sie die Taste <BLACKOUT>. Die LED-Kontrollleuchte ist an, wenn "Black Out" aktiviert ist, und aus, wenn "Black Out" deaktiviert ist. Aktivieren des Aufzeichnungs-Modus: Aufzeichnungs

Drücken und halten Sie die Taste <RECORD> (Aufzeichnen) gedrückt. Drücken Sie auf <1>, <5>, <6>, <8>. Lassen Sie <RECORD> los.

Beenden des Aufzeichnungs-Modus:

Drücken und halten Sie die Taste <RECORD> (Aufzeichnen) gedrückt. Drücken Sie auf <REC EXIT> (Aufzeichnungs-Modus beenden). Lassen Sie <RECORD> los.

Master-Zurücksetzung Aktivieren Sie den Aufzeichnungs-Modus. Drücken und halten Sie die Taste <RECORD> (Aufzeichnen) gedrückt. Drücken Sie auf <1>, <3>, <2>, <3>. Lassen Sie <RECORD> los.

Erstellen einer <sup>1.</sup>

- Szene 2
- Aktivieren Sie den Aufzeichnungs-Modus. Vergewissern Sie sich, dass beide Fader MASTER auf Maximal position eingestellt sind und die Fader FADE und SPEED auf "INSTANT" (Sofort).
  - Drücken Sie auf <PAGE> (Seite), um die Seite auszuwählen, in der die Szene gespeichert wird: 1, 2, 3 oder 4.
  - 3 Drücken Sie auf **<MODE SELECT>** (Modusauswahl), bis die entsprechenden LED-Kontrollleuchte für 1-24 A (grün) aufleuchtet.
  - 4 Stellen Sie den ersten Schritt (Schritt 000) für die Szene zusammen, indem Sie die Fader in die gewünschten Positionen schieben. Drücken Sie auf <RECORD> (Aufzeichnen), um den Schritt im temporären Speicher zu speichern.
  - 5. Wiederholen Sie den Schritt 4 bis zu 999-mal pro Szene.
  - 6. Drücken und halten Sie <RECORD> (Aufzeichnen) gedrückt, und drücken Sie auf die FLASH-Taste (<13/37>-<24/48>), um die Szene für eine Wiedergabe in diesem Fader zu speichem. Um eine zuvor aufgezeichnete Szene einzuftigen, lesen Sie bitte Einen Schritt oder mehrere Schritte einfügen.

Löschen nicht Drücken und halten Sie die Taste <RECORD> (Aufzeichnen) gedrückt. Drücken Sie auf gespeicherter Schritte <REC CLR> (Aufzeichnung löschen). Lassen Sie <RECORD> los.

Bearbeitungs- Aktivieren des Bearbeitungs-Modus:

| // |    | -                                       |
|----|----|-----------------------------------------|
|    | 1  | Altriana Cia dan Astraiahannan Madaa    |
| -  | 1. | Aktivieren Sie den Aufzeichnungs-Modus. |
|    |    |                                         |

- Modus 2. Drücken Sie auf <**MODE SELECT**> (Modusauswahl), bis die entsprechenden LED-Kontrollleuchte (rot) für Chase ◀► Scene aufleuchtet.
  - Drücken Sie auf <PAGE> (Seite), um die Seite auszuwählen, in der die gewünschte Szene 3 gespeichert wird.
  - 4. Drücken und halten Sie die Taste <EDIT> (Bearbeiten) gedrückt. Drücken Sie auf die FLASH-Taste (<13 / 37> - <24 / 48>) der gewünschten Szene.
  - Lassen Sie <EDIT> los. Die LED der ausgewählten Szene leuchtet auf. 5. Beenden des Bearbeitungs-Modus:

Drücken und halten Sie die Taste **<RECORD>** (Aufzeichnen) gedrückt. Drücken Sie auf <REC EXIT> (Aufzeichnungs-Modus beenden). Lassen Sie <RECORD> los.

Löschen einer Szene Drücken Sie im Bearbeitungs-Modus 3-mal auf < DELETE> (Löschen).

Einen Schritt oder Drücken Sie im Bearbeitungs-Modus auf <STEP> (Schritt), um zum gewünschten Schritt zu mehrere Schritte löschen scrollen. Drücken Sie einmal auf <DELETE> (Löschen).

Einen Schritt oder Drücken Sie im Bearbeitungs-Modus auf <STEP> (Schritt), um den Schritt auszuwählen, der mehrere Schritte einfügen nach dem/den eingefügten Schritt(en) sein soll. Drücken Sie auf <INSERT> (Einfügen).

| Einen Schritt oder | <ol> <li>Drücken Sie im Bearbeitungs-Modus auf <b><step></step></b> (Schritt), um zum gewünschten Schritt zu scrollen.</li> <li>Drücken und halten Sie die folgende Taste gedrückt:</li> </ol> |
|--------------------|----------------------------------------------------------------------------------------------------|
| ändorn             | <b>DOWN</b> > um einen Wert zu verringern.                                                                                                    |
| anuern             | • <b><up></up></b> um einen Wert zu erhöhen.                                                                                                    |
|                    | 3. Drücken Sie auf die FLASH-Taste ( $<1/36> - <24/48>$ ) des Kanals, den Sie bearbeiten                                                                                                    |
|                    | möchten. Drücken Sie darauf, um den Wert jeweils um 1 zu ändern. Halten Sie die Taste,                                                                                                    |
|                    | wenn der Wert leicht erhöht oder verringert werden soll.                                                                                                    |
|                    | Auswirkungen auf die aufgezeichnete Szene. Diese Änderungen werden nicht gespeichert.                                                                                                    |
|                    | Anweisungen zur Wiedergabe                                                                                                    |
| Wiedergeben        | Auswani einer Szene zur Wiedergabe:                                                                                                    |
| einer Szene        | Kontrollleuchte (rot) für Chase <b>▲ Scene</b> aufleuchtet                                                                                                    |
|                    | <ol> <li>Drücken Sie auf <b><page< b="">&gt; (Seite), um die Seite auszuwählen, in der die gewünschte Szene</page<></b></li> </ol>                                                             |
|                    | gespeichert wird.                                                                                                    |
|                    | 3. Schieben Sie den MASTER -Fader B in die Maximalposition (der Schieberegler ist ganz nach                                                                                                    |
|                    | unten geschoben).                                                                                                    |
|                    | 4. Stellen Sie die Fader <b>SPEED</b> und <b>FADE</b> auf die gewünschten Positionen ein.                                                                                                    |
|                    | <ol> <li>Schleben Sie den Fader der gewunschten Szene in die Maximalposition.</li> <li>Stellen Sie den Gesemteurgengengel der Szene ein indem Sie den Erder der Szene verschieben.</li> </ol>  |
|                    | 5. Stellen Sie den Gesamtausgang aller Szenen mit dem MASTER-Fader B ein                                                                                                    |
| Manualla           | Der MASTER-Fader B steuert den Gesamtausgang der aktuell ausgewählten Szene                                                                                                    |
| ivianuelle         | Der MASTER-Fader A steuert den Ausgang der physischen Fader $1/25 - 12/36$ .                                                                                                    |
| Steuerung          | Zur manuellen Steuerung während der Wiedergabe einer Szene:                                                                                                    |
| -                  | <ol> <li>Schieben Sie den MASTER-Fader A auf den gewünschten Gesamtausgangspegel.</li> </ol>                                                                                                   |
|                    | 2. Schieben Sie die Fader $1/25 - 12/36$ auf die gewünschten Positionen.                                                                                                    |
|                    | BEACHTEN SIE: Die Fader überschreiben nur die aufgezeichnete Szene, während neue                                                                                                    |
| A 11 A 1           | Altivieren der Audio Audioung                                                                                                    |
| Audio-Auslosung    | Aktivieren der Audio-Ausiosung:<br>1 Drücken Sie auf < AUDIO Die I FD-Kontrollleuchte darüber leuchtet auf                                                                                     |
|                    | <ol> <li>Benutzen Sie zum Einstellen der Empfindlichkeit den AUDIO LEVEL-Fader.</li> </ol>                                                                                                    |
|                    | Deaktivieren der Audio-Auslösung:                                                                                                    |
|                    | Drücken Sie erneut auf < AUDIO>. Die LED-Kontrollleuchte darüber geht aus.                                                                                                    |
|                    | BEACHTEN SIE: Die Geschwindigkeitssteuerung ist deaktiviert, wenn die Audio-Auslösung aktiviert ist.                                                                                           |
| Show-Modus         | Manuelles Auslösen der Schritte während der Wiedergabe:                                                                                                    |
|                    | 1. Bewegen Sie den Fader SPEED (Geschwindigkeit) in die unterste Position mit der Bezeichnung<br>SHOW MODE (Cham Madue) Auf der America wird SDEED 20m07s12 magnetict                          |
|                    | 2 Drücken Sie auf <b>STEP</b> (Schritt) um den nächsten Schritt auszulösen                                                                                                    |
|                    | <b>BEACHTEN SIE:</b> Der Show-Modus ist nur dann aktiviert, wenn sich der Fader <b>SPEED</b> (Geschwindigkeit) in                                                                              |
|                    | der untersten Position befindet. In einer höheren Position hat <b>STEP</b> > keine Auswirkungen.                                                                                               |
| Musiksteuerungs.   | Aufnehmen eines Taktes mit dem Fader SPEED während der Wiedergabe:                                                                                                    |
| Nusiksteuerungs    | 1. Drücken Sie auf die Taste <b><park></park></b> , bis die LED-Kontrollleuchte (gelb) <b>Mix Chase</b> leuchtet.                                                                              |
| IVIODUS            | 2. Schieben Sie den Fader <b>SPEED</b> in die gewünschte Position.                                                                                                    |
|                    | 3. Drücken und halten Sie die Taste <b><rec speed=""></rec></b> (Aufnahmegeschwindigkeit) gedrückt.                                                                                            |
|                    | Drucken Sie auf die FLASH-1 aste ( $<13/3/> - <24/48$ ) der gewunschten Szene.                                                                                                    |
|                    | SPEED zuzuweisen, gehen Sie wie folgt vor:                                                                                                    |
|                    | 1. Drücken Sie auf die Taste <b><park></park></b> , bis die LED-Kontrollleuchte (gelb) <b>Mix Chase</b> leuchtet.                                                                              |
|                    | 2. Bewegen Sie den Fader SPEED (Geschwindigkeit) in die unterste Position mit der                                                                                                    |
|                    | Bezeichnung SHOW MODE (Show-Modus).                                                                                                    |
|                    | 3. Drücken und halten Sie die Taste <b><rec speed=""></rec></b> (Aufnahmegeschwindigkeit) gedrückt.                                                                                            |
|                    | Drucken Sie auf die FLASH-Taste der gewünschten Szene.<br>Aufnehmen eines Taktes mit der Tan Sync, Funktion wöhrend der Wiedersche:                                                            |
|                    | 3 Drücken Sie auf <b>&lt; TAP SYNC</b> > Warten Sie für die gewünschte Zeit und drücken Sie die Taste                                                                                          |
|                    | erneut, um den Takt einzustellen.                                                                                                    |

4. Wiederholen Sie dies bei Bedarf.

#### Store Decigner 50

| Stage Designer St         | DE                                                                                                    |
|---------------------------|----------------------------------------------------------------------------------------------------|
| Geschwindigkeits-<br>Modi | Um "Tap Sync" zu deaktivieren, verschieben Sie den Fader <b>SPEED</b> .<br>Der Fader <b>SPEED</b> verfügt über zwei Modi: 5 Minuten und 10 Minuten. Um zwischen diesen beiden<br>Einstellungen zu wechseln, gehen Sie wie folgt vor:<br>Drücken und halten Sie die Taste <b><record></record></b> (Aufzeichnen) gedrückt. Drücken Sie 3 Mal auf <b>&lt;5&gt;</b><br>oder <b>&lt;10&gt;</b> . Lassen Sie <b><record></record></b> los.                                                                                                    |
| Single-Chase-<br>Modus    | <ul> <li>Die LED-Kontrollleuchte zeigt den aktuellen Modus an.</li> <li>Betrieb im Single-Chase-Modus (eine Szene und dann die anderen):</li> <li>1. Drücken Sie auf die Taste <b><park></park></b>, bis die LED-Kontrollleuchte (rot) <b>Single Chase</b> leuchtet.</li> <li>2. Stellen Sie den oder die Fader für die Szene(n), die Sie durchlaufen möchten, auf den gewünschten Ausgangspegel. Der Stage Designer 50 scrollt durch diese entsprechend der Reihenfolge.</li> <li><b>BEACHTEN SIE:</b> Aufgezeichnete Takte/Geschwindigkeiten funktionieren nicht in diesem Modus.</li> </ul>                                                                                                    |
| Mode Mix<br>Chase         | <ul> <li>Um zwei Szenen auf einer Ebene zu kombinieren, gehen Sie wie folgt vor:</li> <li>Drücken Sie auf die Taste <park>, bis die LED-Kontrollleuchte (gelb) Mix Chase leuchtet.</park></li> <li>Stellen Sie den oder die Fader für die Szene(n), die Sie gleichzeitig wiedergeben möchten, auf den gewünschten Ausgangspegel. Stellen Sie den Ausgang jeder Szene nach Bedarf ein.</li> <li>BEACHTEN SIE: Eine manuelle Überblendung (Cross-Fading) der Szenen und die aufgezeichneten Takte/Geschwindigkeiten funktionieren nur in diesem Modus.</li> </ul>                                                                                                    |
|                           | Personnalisation                                                                                                    |
| Hilfs-<br>Bedienelemente  | <ol> <li>Die Hints-Bedieneieneinente unterstutzen 3 Funktionen:</li> <li>FUNC 01: Deaktiviert den Hilfs-Drehknopf und die FLASH-Taste.</li> <li>FUNC 02: Der Hilfs-Drehknopf und die FLASH-Taste funktionieren genau wie der ursprüngliche Fader und die FLASH-Taste.</li> <li>FUNC 03: Mit dem Hilfs-Drehknopf stellen Sie den Wert der Hilfs-FLASH-Taste ein. (Beispiel: Stellen Sie den Drehknopf auf 255; der Kanal gibt 255 aus wenn die FLASH-Taste gedrückt wird.) Um einem Aux (Hilfs)-Drehknopf und einer FLASH-Taste einen Kanal und eine Funktion zuzuweisen, gehen Sie wie folgt vor:         <ol> <li>Drücken und halten Sie die Taste </li> <li>RECORD&gt; (Aufzeichnen) gedrückt.</li> <li>Für:</li> </ol> </li> </ol> |
|                           | <ul> <li>Aux 1: Drücken Sie 3 Mal auf &lt;7&gt;.</li> <li>Aux 2: Drücken Sie 3 Mal auf &lt;8&gt;.</li> <li>Lassen Sie die Taste <record> (Aufzeichnen) los, und drücken und halten Sie sie dann gedrückt.</record></li> <li>Drücken Sie auf eine der folgenden FLASH-Tasten: <ul> <li><li><li><li><li><li><li><li>für FUNC 01.</li> <li><li><li><li><li><li><li><li><li><li></li></li></li></li></li></li></li></li></li></li></li></li></li></li></li></li></li></ul></li></ul>                                                                                                    |
| Í                         | <ul> <li>FUNC 02: der ursprüngliche Fader und die FLASH-Taste für den zugewiesenen Kanal<br/>funktionieren nicht.</li> <li>FUNC 03: der ursprüngliche Fader und die FLASH-Taste funktionieren noch, jedoch<br/>hat der höchste Wert zwischen ihnen und dem Hilfs-Drehknopf Vorrang.</li> </ul>                                                                                                    |
| Seitenauswahl             | Der Stage Designer 50 verfügt über 24 Fader, jedoch auch 48 DMX-Kanäle. Dies funktioniert,<br>weil die Kanalausgänge zwischen zwei "Pages" geteilt sind. Seite A und Seite B. Wenn Seite A<br>aktiv ist, haben die Fader die Kanäle 1-24. Wenn Seite B aktiv ist, haben die Fader die Kanäle<br>25-48. Beim Hochfahren geht das Gerät automatisch auf die Seite, die beim Herunterfahren                                                                                                    |

So schalten Sie zwischen Seite A und Seite B um: Drücken und halten Sie die Taste <RECORD> (Aufzeichnen) gedrückt. Drücken Sie auf <PAGE A\_B>. Lassen Sie <RECORD> los.

eingestellt war. Die LCD-Anzeige zeigt an, welche Seite aktuell eingestellt ist.

# Weitere Funktionen

| Black Out     | Mit "Black Out" (Verdunkelung) werden alle DMX-Ausgaben vom Controller deaktiviert. Die<br>Funktionen sind während des "Black Out" (Verdunkelung) aktiviert, es gibt jedoch keine<br>DMX-Ausgabe. So schalten Sie zwischen "Black Out" (Verdunkelung) um:<br>Drücken Sie auf <b><blackout></blackout></b> (Verdunkelung).<br>Die LED-Kontrollleuchte (gelb) ist an, wenn "Black Out" aktiviert ist.<br>Beim Drücken der Taste <b><dark></dark></b> wird der Controller vorübergehend verdunkelt. Wird                                                                        |
|---------------|----------------------------------------------------------------------------------------------------|
| Dark-rasie    | <dark> losgelassen, wird die DMX-Ausgabe wiederhergestellt. Wiedergegebene Szenen werden während <dark> weiter abgespielt.</dark></dark>                                                                                                    |
| Hold-Taste    | Während eine Szene wiedergegeben wird, drücken und halten Sie die Taste <b><hold></hold></b> gedrückt, um die DMX-Ausgabe in ihrem aktuellen Zustand einzufrieren. Obwohl die DMX-Ausgabe einfriert, werden Szenen weiter abgespielt. Lassen Sie <b><hold></hold></b> los, um das Einfrieren zurückzunehmen. Beim Loslassen von <b><hold></hold></b> springt die Ausgabe zum aktuell bearbeiteten Schritt.                                                                                                    |
| Blind- und    | Beim gleichzeitigen Drücken auf die Taste <b><blind></blind></b> und die FLASH-Taste eines Kanals                                                                                                    |
| Home-         | Beim gleichzeitigen Drücken auf die Taste <b><home></home></b> und die FLASH-Taste eines blinden                                                                                                    |
| Funktionen    | Kanals wird diese Funktion wiederhergestellt.                                                                                                    |
| llmkohr-      | Der Stage Designer 50 bietet 4 Umkehrfunktionen:                                                                                                    |
|               | • Beat Reverse: Beim Drücken auf <beat rev=""> (Taktumkehrung) wird die</beat>                                                                                                    |
| Funktionen    | Wiedergabe aller Szenen, die einen aufgezeichneten Takt haben, umgekehrt. Dies ist                                                                                                    |
|               | <ul> <li>Chase Reverse: Beim Drücken auf <chase rev=""> (Chase-Umkehrung) wird die</chase></li> </ul>                                                                                                    |
|               | Wiedergabe aller Szenen, die keinen aufgezeichneten Takt haben, umgekehrt.                                                                                                    |
|               | • <b>Reverse One</b> : Beim Drücken auf <b><rev b="" one<="">&gt; (Einzelumkehrung) wird die</rev></b>                                                                                                    |
|               | • All Reverse: Beim Drücken auf <all rev=""> (Umkehrung aller) wird die Wiedergabe</all>                                                                                                    |
|               | aller Szenen umgekehrt.                                                                                                    |
|               | BEACHTEN SIE: Umkehr-Funktionen bleiben bei der Aktivierung der Audio-Auslösung die                                                                                                    |
|               | gleichen.                                                                                                    |
| % oder 255    | oer Stage Designer 50 kann die Zustande der Fader und Hilfs-Bedienelemente als DMA-werte oder als Prozentsatz von 100 anzeigen. So schalten Sie im Nummernsystem hin und her: Drücken und halten Sie die Taste <b><record></record></b> (Aufzeichnen) gedrückt. Drücken Sie auf <b>&lt;%</b> or 255>. Lassen Sie <b><record></record></b> los.                                                                                                    |
| Add Kill      | Durch Drücken auf <b><add kill=""></add></b> während der Wiedergabe wird der Add Kill-Modus aktiviert/deaktiviert. Dies wird durch eine leuchtende LED-Kontrollleuchte angezeigt. Wenn Sie im Add Kill-Modus eine FLASH-Taste ( <b>&lt;1/36&gt; - &lt;24/48</b> >) drücken, wird dieser Kanal auf eine vollständige Ausgabe eingestellt und alle anderen Kanäle werden verdunkelt. Die Szene wird weiter im Hintergrund wiedergegeben, aber nur der ausgewählte Kanal gibt Signale aus. Beim Loslassen der FLASH-Taste springt die Ausgabe zum aktuell bearbeiteten Schritt. |
| Voll          | Durch Drücken auf <b><full on=""></full></b> (vollständig eingeschaltet) geben alle 48 DMX-Kanäle 100 % aus.                                                                                                    |
| eingeschaltet | Durch Loslassen von <b><full on=""></full></b> wird die normale Funktion wiederhergestellt. Wenn beim Loslassen von <b><full on=""></full></b> eine Szene wiedergegeben wird springt die Ausgabe zum                                                                                                    |
| Joseffattor   | aktuell bearbeiteten Schritt.                                                                                                    |

|                                   | STAGE DESIGNER                                                                                                    |
|-----------------------------------|----------------------------------------------------------------------------------------------------|
|                                   | 50                                                                                                    |
|                                   | Programmeerinstructies                                                                                                    |
| Instelling                        | <ol> <li>Plaats de Stage Designer 50 op een vlakke ondergrond of monteer het in een rek.</li> <li>Sluit een einde van de externe voeding aan op het achterpaneel van het product en het<br/>andere einde in een geaard/beveiligd stopcontact.</li> <li>Sluit uw DMX-kabel(s) aan op de verlichtingsarmaturen die u wilt bedienen, zoals is<br/>beschreven in hun betreffende handleidingen. Als u niet bekend bent met het DMX-</li> </ol>                                                                                                    |
| $(\mathbf{i})$                    | protocol, download dan de DMX-handleiding van <u>http://www.chauvetdj.eu/</u> .<br>Black Out (verduistering) moet bij het opstarten zijn uitgeschakeld, ander is er geen DMX-uitvoer. Om<br>Black Out (verduistering) aan/uit te zetten drukt u op de knop <b><blackout></blackout></b> . Het LED-lampje is aan<br>als Black Out (verduistering) aan is en het LED-lampje is uit als Black Out (verduistering) uit is.                                                                                                    |
| Opnamemodus                       | Om de opnamemodus in te schakelen:<br>Houd <b><record></record></b> ingedrukt. Tik op <b>&lt;1&gt;</b> , <b>&lt;5&gt;</b> , <b>&lt;6&gt;</b> , <b>&lt;8&gt;</b> . Laat <b><record></record></b> los.                                                                                                    |
|                                   | Houd <b><record></record></b> ingedrukt. Tik op <b><rec exit=""></rec></b> . Laat <b><record></record></b> los.                                                                                                    |
| Masterreset                       | De opnamemodus inschakelen. Houd<br><code>RECORD&gt;</code> ingedrukt. Tik op <1>, <3>, <2>, <3>. Laat<br><code>RECORD&gt;</code> los.                                                                                                    |
| Creëren van een<br>scène          | <ol> <li>De opnamemodus inschakelen. Zorg ervoor dat beide MASTER-faders bij de maximale posities staan, en de faders FADE en SPEED (snelheid) naar direct zijn ingesteld.</li> <li>Druk op <page> om de pagina te kiezen waar de scène naar zal worden opgeslagen: 1, 2, 3 of 4.</page></li> <li>Druk op <mode select=""> totdat het LED-lampje voor 1-24 A (groen) gaat branden.</mode></li> <li>Stel de eerste stap samen (Stap 000) voor de scène, door de faders te verplaatsen naar de gewenste posities. Druk op <record> om de stap op te slaan naar het tijdelijke geheugen.</record></li> <li>Herhaal stap 4 indien nodig tot Stap 999 voor een scène.</li> <li>Houd <record> ingedrukt en tik op een flash-knop (&lt;13 / 37&gt; - &lt;24 / 48&gt;) om de scène naar die fader op te slaan om later af te spelen. Zie <u>Een stap of stappen invoegen</u> om een eerder opgenomen scène in te voegen.</record></li> </ol> |
| Niet-opgeslagen<br>stappen wissen | Houd < <b>RECORD&gt;</b> ingedrukt. Tik op <b><rec clr=""></rec></b> . Laat <b><record></record></b> los.                                                                                                    |
| Modus bewerken                    | <ul> <li>Om de bewerkingsmodus in te schakelen:</li> <li>De opnamemodus inschakelen.</li> <li>Druk op <mode select=""> totdat het LED-lampje (rood) voor Chase ◄► Scene gaat branden.</mode></li> <li>Druk op <page> om de pagina te kiezen waar de gewenste scène naar zal worden opgeslagen.</page></li> <li>Houd <edit> ingedrukt. Tik op de flash-knop (&lt;13/37&gt;- &lt;24/48&gt;) van de gewenste scène.</edit></li> <li>Laat <edit> los. Het gekozen LED-lampje van de scène gaat branden.</edit></li> <li>Om de bewerkingsmodus af te sluiten:<br/>Houd <record> ingedrukt. Tik op <rec exit="">. Laat <record> los.</record></rec></record></li> </ul>                                                                                                    |
| Een scène wissen                  | Druk in de bewerkingsmodus driemaal op <delete>.</delete>                                                                                                    |
| Een stap of stappen<br>wissen     | Druk in de bewerkingsmodus op <b><step></step></b> om door te bladeren naar de gewenste stap. Druk <i>eenmalig</i> op <b><delete></delete></b> .                                                                                                    |
| Een stap of stappen<br>invoegen   | Druk in de bewerkingsmodus op <b><step></step></b> om de stap te kiezen die u <i>na</i> de ingevoegde stap(pen) wilt hebben. Druk op <b><insert></insert></b> .                                                                                                    |
| Een stap of stappen<br>wijzigen   | <ol> <li>Druk in de bewerkingsmodus op &lt;<b>STEP</b>&gt; om door te bladeren naar de gewenste stap.</li> <li>Houd beiden ingedrukt:         <ul> <li><b>&lt; DOWN</b>&gt; om een waarde te verlagen.</li> <li><b>&lt; UP</b>&gt; om een waarde te verhogen.</li> </ul> </li> <li>Druk op de flash-knop (&lt;1/36&gt; - &lt;24/48&gt;) van het kanaal dat u wilt bewerken. Tik om de waarde met 1 te verhogen. Houd het ingedrukt om de waarde geleidelijk te laten stijgen of zakken.</li> <li>LET OP: Het verplaatsen van de kanaalfaders in de bewerkingsmodus heeft geen effect op de</li> </ol>                                                                                                    |
|                                   | opgenomen scène. De wijzigingen worden niet opgeslagen.                                                                                                    |

# Afspeelinstructies

|                  | Aispeelinsti dettes                                                                                                    |
|------------------|----------------------------------------------------------------------------------------------------|
| Fen scène        | Een scène kiezen die afgespeeld moet worden:                                                                                                    |
|                  | 1. Druk op <mode select=""> totdat het LED-lampje (rood) voor Chase &lt;&gt; Scene gaat branden.</mode>                                                               |
| afspelen         | 2. Druk op <b><page></page></b> om de pagina te kiezen waar de gewenste scène naar zal worden opgeslagen.                                                             |
| •                | 3. Duw de MASTER-fader B naar zijn maximale stand (volledig neerwaarts).                                                                                              |
|                  | <ol><li>Stel de faders SPEED (snelheid) en FADE in naar de gewenste posities.</li></ol>                                                                               |
|                  | <ol><li>Verplaats de fader van de gewenste scène naar maximaal.</li></ol>                                                                                             |
|                  | 6. Stel het totale uitgangsniveau van de scène in door de fader van de scène te verplaatsen.                                                                          |
|                  | Stel het totale uitgangsniveau van alle scènes in met de MASTER-fader B.                                                                                              |
| Handmatige       | MASTER-fader B regelt de totale uitvoer van de scène die op dit moment is gekozen.                                                                                    |
| h a dia minar    | <b>MASTER</b> -fader A regelt de uitvoer van de fysieke faders $1/25 - 12/36$ .                                                                                       |
| bealening        | Voor handmatige bediening tijdens het afspelen van een scène:                                                                                                    |
|                  | 1. Verplaats MASTER-fader A naar het gewenste totale uitgangsniveau.                                                                                                  |
|                  | 2. Verplaats faders $1/25 - 12/36$ naar de gewenste posities.                                                                                                    |
|                  | <b>LET OP</b> : De faders zullen alleen de besturing van de opgenomen scène overnemen als de                                                                          |
|                  | nieuwe posities hoger zijn dan de opgenomen posities.                                                                                                    |
| Audio-triggering | Om audio-triggering in te schakelen:                                                                                                    |
| 55 5             | 1. Druk op <b><audio></audio></b> . Het LED-lampje erboven gaat branden.                                                                                              |
|                  | 2. Gebruik de fader AUDIO LEVEL om de gevoeligheid in te stellen.                                                                                                    |
|                  | Om audio-triggering uit te schakelen:                                                                                                    |
|                  | Druk opnieuw op <b>(AUDIO)</b> . Het LED-lampje erboven gaat uit.                                                                                                    |
|                  | LET OP: De bedieningselementen voor sneineid zulien niet werken als audio-triggering is ingeschakeid.                                                                 |
| Show-modus       | Om stappen handmatig te triggeren tijdens het afspelen:                                                                                                    |
|                  | 1. Verplaats de fader <b>SPEED</b> (snelheid) naar zijn laagste stand die is aangegeven met <b>SHOW</b>                                                               |
|                  | MODE (show-modus). Het display toont SPEED 29m0/s12.                                                                                                    |
|                  | 2. 11k op <b>STEP</b> om naar de volgende stap te gaan.                                                                                                    |
|                  | LEI OP: Snow-modus werkt alleen met de fader SPEED (sneineid) in de laagste stand. Als                                                                                |
|                  | Net lets noger staat neert de knop <b><step></step></b> geen enect meer.                                                                                              |
| Beat-modus       | Voor het opnemen van een beat met de fader <b>SPEED</b> (snelheid) tijdens het afspelen:                                                                              |
|                  | Druk op <b><park></park></b> totdat net LED-tampje (geet) bij <b>Wix Chase</b> gaat branden.     Vormlosts de feder <b>SDEED</b> (spelheid) neer de gewanste stend    |
|                  | <ol> <li>Verplaats de lader SFEED (stelled) haar de gewenste statu.</li> <li>Houd ZDEC SDEED, ingedrukt Tik op de flech knop (z13 / 37) - z24 / 48) van de</li> </ol> |
|                  | 5. Houd <b>CREC STEED</b> Ingedrukt. The op de hash-knop ( <b>CI5</b> / <b>5</b> /2 - <b>C24</b> / <b>46</b> 2) van de gewenste scène                                 |
|                  | Om een heat die on deze manier is ongenomen uit te schakelen en de bediening terug te schakelen                                                                       |
|                  | naar de fader SPEED (snelheid):                                                                                                    |
|                  | 1 Druk on <b><park></park></b> totdat het LED-lampie (geel) bij <b>Mix Chase</b> gaat branden                                                                         |
|                  | <ol> <li>Verplaats de fader SPEED (snelheid) naar zijn laagste stand (SHOW MODE) (show-modus).</li> </ol>                                                             |
|                  | 3. Houd <b><rec b="" speed<="">&gt; ingedrukt. Tik op de flash-knop van de gewenste scène.</rec></b>                                                                  |
|                  | Voor het opnemen van een beat met de functie tiksvnchronisatie tijdens het afspelen:                                                                                  |
|                  | 1. Druk op <tap sync="">. Wacht de gewenste tijd en druk het opnieuw in om de beat in te stellen.</tap>                                                               |
|                  | 2. Indien nodig herhalen.                                                                                                    |
|                  | Verplaats de fader SPEED (snelheid) om de tiksynchronisatie uit te schakelen.                                                                                         |
| Snalhaidsmadi    | De fader <b>SPEED</b> (snelheid) heeft twee modi, 5 min en 10 min. Om hiertussen te schakelen:                                                                        |
| Shemelusmour     | Houd <record> (opnemen) ingedrukt. Druk driemaal op &lt;5&gt; of &lt;10&gt;. Laat <record></record></record>                                                          |
|                  | (opnemen) los. Het LED-lampje geeft de huidige modus aan.                                                                                                    |
| Single Chase     | Om te werken in de enkele achtervolgingsmodus (eerst de ene scène, dan de andere):                                                                                    |
| Single Chase     | 1. Druk op <b>PARK</b> > totdat het LED-lampje (rood) bij <b>Single Chase</b> gaat branden.                                                                           |
| Modus            | 2. Plaats de fader of faders voor de scène(s) die u wilt uitvoeren naar het/de gewenste                                                                               |
|                  | uitgangsniveau(s). De Stage Designer 50 zal ze op volgorde afspelen.                                                                                                  |
|                  | LET OP: Opgenomen beats/snelheden werken in deze modus niet.                                                                                                    |
| Mix Chase        | Om scènes samen te laten smelten doet u het volgende:                                                                                                    |
|                  | 1. Druk op <b><park></park></b> totdat het LED-lampje (geel) bij <b>Mix Chase</b> gaat branden.                                                                       |
| Modus            | 2. Plaats de fader of faders voor de scène(s) die u tegelijkertijd wilt uitvoeren naar het/de gewenste                                                                |
|                  | uitgangsniveau(s). Stel de uitgang van elke scène in zoals nodig is.                                                                                                  |
|                  | <b>I FT OP</b> : Hat handmatig group foden van gobreg en ongenomen heets/gralheden gel alleen in                                                                      |

**LET OP**: Het handmatig cross-faden van scènes en opgenomen beats/snelheden zal alleen in deze modus werken.

# Aanpassingen

#### Hulpbediening Er zijn 3 functies voor de hulpbedieningselementen:

- 19 1. FUNC 01: Schakelt de hulpknop en flash-knop uit.
- selementen 2.
  - FUNC 02: De hulpknop en flash-knop functioneert precies zoals de oorspronkelijke
  - fader en flash-knop functioneerden.
  - FUNC 03: De hulpknop stelt de uitgangswaarde in van de hulpflash-knop. (Voorbeeld: Stel de knop in naar 255 en het kanaal zal 255 uitvoeren wanneer de flash-knop wordt ingedrukt.)

Om een kanaal en functie toe te wijzen aan een Aux-knop (hulpknop) en flash-knop:

- 1. Houd <RECORD> (opnemen) ingedrukt.
- 2. Voor:
  - Aux 1: Druk driemaal op <7>.
    - Aux 2: Druk driemaal op <8>.
- 3. Laat **<RECORD>** (opnemen) los en houd het daarna opnieuw ingedrukt.
- 4. Tik op een van de volgende flash-knoppen:
  - 1 voor FUNC 01.
    - 2 voor FUNC 02.
    - 3 voor FUNC 03.
- 5. Laat **<RECORD>** (opnemen) los en tik daarna op de flash-knop (**<1/36> <24/48>**) van het kanaal dat u wilt toewijzen.

Houd <**RECORD>** (opnemen) ingedrukt. Tik op <**REC EXIT>**. Laat <**RECORD>** (opnemen) los.

**FUNC 02**: de oorspronkelijke fader en flash-knop voor het toegewezen kanaal zullen niet werken.

**FUNC 03**: de oorspronkelijke fader en flash-knop zullen nog steeds werken, maar de hoogste waarde daartussen en de hulpknop zullen prioriteit krijgen.

#### Paginaselectie

De Stage Designer 50 heeft 24 faders, maar 48 kanalen voor DMX-uitvoer. Dit werkt omdat de kanaaluitgangen worden verdeeld tussen twee "pagina's": Pagina A en pagina B. Pagina A stelt de faders in als kanalen 1–24. Pagina B stelt de faders in als kanalen 25–48. Bij het opstarten zal het product worden ingesteld naar de pagina die is ingesteld toen het werd uitgeschakeld. Het LCD-beeldscherm toont welke pagina op dit moment is ingesteld. Om te schakelen tussen pagina A en pagina B:

Houd **<RECORD>** (opnemen) ingedrukt. Druk op **<PAGE A\_B>**. Laat **<RECORD>** (opnemen) los.

| Andere functies                                                                                  |                                                                                                    |
|--------------------------------------------------------------------------------------------------|----------------------------------------------------------------------------------------------------|
| Black Out<br>(verduisteren)                                                                      | Black Out (verduisteren) stopt alle DMX-uitvoer van de regelaar. Functies blijven gedurende Black<br>Out (verduistering) nog wel werken, maar er is geen DMX-uitvoer. Om Black Out (verduistering) in<br>te schakelen:<br>Druk op <b><blackout></blackout></b> .                                                                                                    |
|                                                                                                  | Het LED-lampje (geel) voor Black Out (verduisteren) gaat branden als Black Out (verduisteren) actief is.                                                                                                    |
| Dark (donker)                                                                                    | Op elk moment zal het indrukken van <b><dark></dark></b> de regelaar tijdelijk verduisteren. Het loslaten van <b><dark></dark></b> herstelt de DMX-uitvoer. Scènes die afspelen blijven afspelen met <b><dark></dark></b> .                                                                                                    |
| Hold<br>(bevriezen)                                                                              | Wanneer een scène wordt afgespeeld kan <b><hold></hold></b> ingedrukt worden om de DMX-uitvoer te<br>bevriezen in zijn huidige toestand. Hoewel de DMX-uitvoer zal bevriezen, zal de scène doorgaan.<br>Laat <b><hold></hold></b> los om verder te gaan. Met het loslaten van <b><hold></hold></b> zal de uitvoer verder<br>springen naar de stap die op dat moment wordt verwerkt.                                                                                                    |
| Blind en Home                                                                                    | Als <b><blind></blind></b> wordt ingedrukt zal de flash-knop van een kanaal dat kanaal op hetzelfde<br>moment verduisteren.<br>Als <b><home></home></b> wordt ingedrukt zal de flash-knop van een blind kanaal op hetzelfde moment<br>zijn functie herstellen.                                                                                                    |
| Omdraaifuncties                                                                                  | <ul> <li>Er zijn vier beschikbare omdraaifuncties voor de Stage Designer 50:</li> <li>Beat Reverse (beat omdraaien): het indrukken van <beat rev=""> draait het afspelen<br/>om van alle scènes die een opgenomen beat hebben. Dit is zelfs effectief in de enkele<br/>achtervolgingsmodus.</beat></li> <li>Chase Reverse (achtervolging omdraaien): het indrukken van <chase rev=""> draait<br/>het afspelen om van alle scènes die geen opgenomen beat hebben.</chase></li> <li>Reverse One (een omdraaien): het indrukken van <rev one=""> draait het afspelen om<br/>van geselecteerde scènes.</rev></li> <li>All Reverse (alles omdraaien): het indrukken van <all rev=""> draait het afspelen om<br/>van alle scènes.</all></li> <li>LET OP: De omdraaifuncties blijven hetzelfde met audio-triggering geactiveerd.</li> </ul> |
| % of 255                                                                                         | De Stage Designer 50 kan fader- en hulptoestanden weergeven als DMX-waarden of als een percentage van 0 tot 100. Om te wisselen naar het nummersysteem.<br>Houd <b><record></record></b> (opnemen) ingedrukt. Druk op <b>&lt;% or 255&gt;</b> . Laat <b><record></record></b> (opnemen) los.                                                                                                    |
| Add Kill (Kill<br>toevoegen)                                                                     | Het indrukken van < <b>ADD KILL</b> > zal tijdens het afspelen schakelen naar de modus Add Kill (Kill toevoegen), die wordt aangegeven door het LED-lampje dat gaat branden.<br>In de modus Add Kill (Kill toevoegen), plaatst het indrukken van een flash-knop (< <b>1</b> / <b>36</b> > – < <b>24</b> / <b>48</b> >) dat kanaal naar de volledige uitvoer en verduistert het alle andere kanalen. De scène blijft in de achtergrond spelen, maar alleen het gekozen kanaal wordt uitgevoerd.<br>Met het loslaten van de flash-knop zal de uitvoer verder springen naar de stap die op dat moment wordt verwerkt.                                                                                                    |
| Full On<br>(volledig aan)                                                                        | Het indrukken van <b><full on=""></full></b> veroorzaakt dat alle 48 DMX-kanalen uitvoeren op 100%.<br>Het loslaten van <b><full on=""></full></b> herstelt de normale functie. Wanneer een scène wordt<br>afgespeeld wanneer <b><full on=""></full></b> wordt losgelaten, springt de uitvoer naar de stap die op dat<br>moment wordt verwerkt.                                                                                                    |
| Stage Designer 50 Inst<br>© Copyright 2018 Cha<br>All rights reserved<br>Printed in the P. R. C. | ructions Rev. 2 ML5<br>uvet                                                                                                    |

5200 N.W. 108th Ave., Sunrise, FL 33351 U.S.A. (844) 393-7575 – (954) 577-4455 – FAX (954) 929-5560 www.chauvetdj.com